# IC vs PL較正 (1) 測定セットアップ(Ar,Kr用)

scnAtt

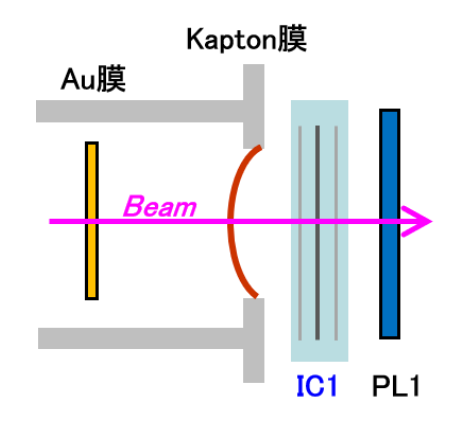

● 測定量

IC1 電流値[A] vs PL1 [cps] の較正: PL1 [ cps] = K [cps/A] \* IC1 [A] と、その適応範囲

加速器ビームライン中の Attenuator を調整してもらい、 IC1[A] と PL1[cps] の比例領域に於いて、上式の係数 K [cps/A] を求める。

#### ● 照射実施中と同じセットアップで測定する。 即ち、

- ▶ BeamSpot: Au膜=IN、Wob=ON で測定
- ▶ ビームライン常設物: Au散乱膜、Kapton膜、IC1, PL1

使用する検出器: IC1, PL1
 ※ PL1 トリエネのエリは使用した

※ PL1 より下流のモノは使用しないが、 大ビーム電流で測定するので、必要に応じて取り外しておく事。

### ● 準備手順

この測定は通常、「ExpR測定」に引き続き行われるので、

セットアップは、ExpR測定のマ(遠隔操作)マで良い。IC2は入ったままHV=ON で良い。

[01] 各検出器の HV=ON

HV( IC1) = +400V ~  $3 \mu$  A,

HV(PL1) = PL1HV 決めした値

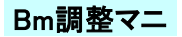

# IC vs PL較正 (2) LabViewで測定

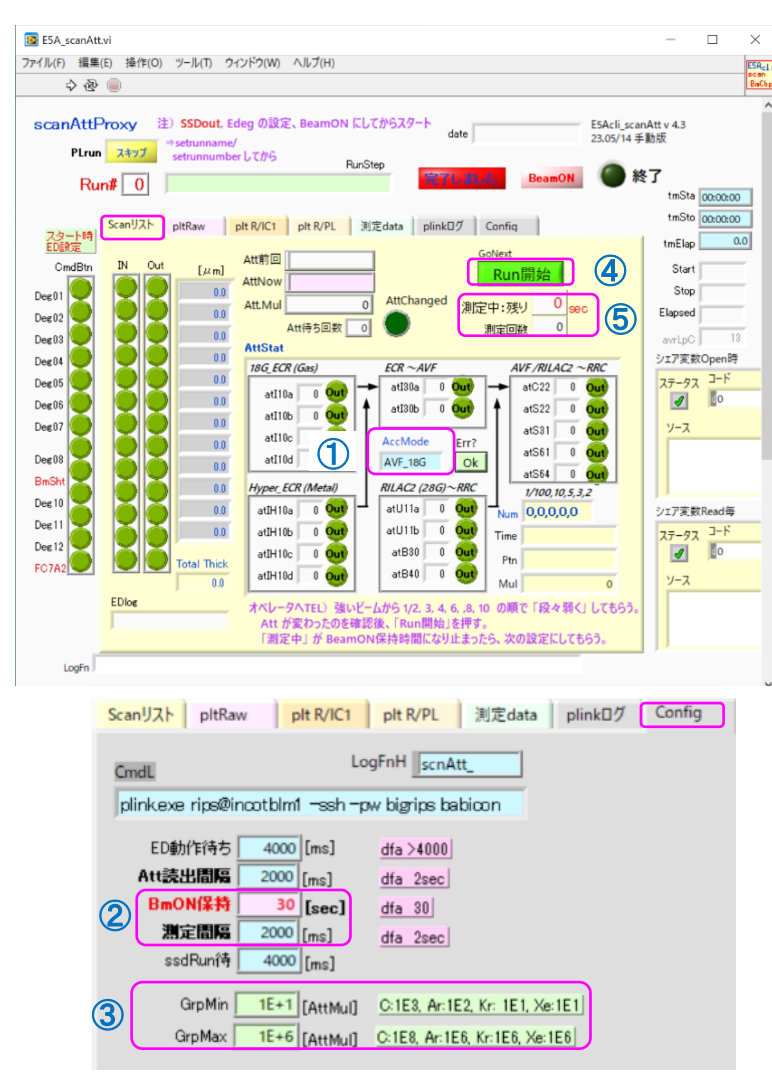

《注11》イオン源選択 について イオン源と加速器の組合せによって、Attの組合せが異なる。 今回使用するイオン源をオペレータに確認しておく。 変更方法は、LabView server (incotlys) で行う。 E5Asvr¥E5As Prm Acq.viの設定変更が必要。

 ● 測定手順 使用するVI: E5A scanAtt.vi

## 「11] VI 設定の確認

通常は incotE5 上で .exe 版を起動する

タグ: Scan で

① イオン源選択:オペレータに確認しておく 《注11》

- タグ: Config で
  - ②「BmON保持 = 30sec」「測定間隔=2000ms」: 2秒間隔で30秒測定
  - GrpMid」「GrpMax」: 核種により右端の値に設定。プロット範囲指定。

### [12] ビーム強度調整

再確認: HV(IC1.PL1)=ON オシロで PL1の PH と CFDout を見ながら、ビームを強くして行き、 PH が低下し、CFDout が > 5 M [cps] になるビーム強度から始める。 ※ 前回・同ビーム核種の Att START設定 を参照する。 但し、今回の PLのHV値や、加速器の最大Bm電流によって異なる場合有り。

## [12] VI 測定スタート

- オペレータと電話をつなぎっぱなしにしておく
- ボタンを押すと、現在のAtt設定の測定が開始され、 4 Run開始
- ⑤ 測定残りsec が ゼロで終了する
- 電話で、次の Att 設定にしてもらい、上記を繰り返す。
- タグ: PltRaw の グラフ 6 を、適宜チェックする

#### ※ Att 設定変更は 1/2.3.4.5.6.8.10 の順で だんだん弱くしてもらう

イオン源設定によっては、1/3,1/5,1/6 などが設定できない場合があるので 臨機応変に、なるべく細かいステップで変更する。

測定終了は、IC1 電流値が BG レベルになり、 PL1 ~ 1 k [cps] 程度となる Att の組合せまで

# [13] VIの測定 Log は、

<sup>~</sup>¥LabView Data¥ scnAtt vvvvmmddhhmm.dat に保存される。

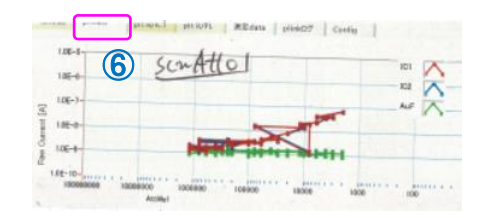

# IC vs PL較正 (3) Excelで解析-1

| 2                                                                                                    | A         | -                                                                                                    | E            | в                                                                                                    | C 2305k                                                                                                    | JE                                                                                                    | F                                                                                                    | G                                                                                                    | н                                                                                                    | I                                                                                                    | J                                                                                                    | K L                                                                                                    | MN                                                                                                    | 0                                                                                                    | P                           | Q                                                                                                 | R                                                                                                    | S                                                                                               | BQ                                 | BR                | BS                                |                                              |
|----------------------------------------------------------------------------------------------------|-----------|----------------------------------------------------------------------------------------------------|--------------|----------------------------------------------------------------------------------------------------|----------------------------------------------------------------------------------------------------|----------------------------------------------------------------------------------------------------|----------------------------------------------------------------------------------------------------|----------------------------------------------------------------------------------------------------|----------------------------------------------------------------------------------------------------|----------------------------------------------------------------------------------------------------|----------------------------------------------------------------------------------------------------|----------------------------------------------------------------------------------------------------|----------------------------------------------------------------------------------------------------|----------------------------------------------------------------------------------------------------|-----------------------------|---------------------------------------------------------------------------------------------------|----------------------------------------------------------------------------------------------------|-------------------------------------------------------------------------------------------------|------------------------------------|-------------------|-----------------------------------|----------------------------------------------|
| 3                                                                                                    |           |                                                                                                    |              |                                                                                                    | scn/                                                                                                    | tt : F                                                                                                    | L vs                                                                                                    | にビー                                                                                                    | ム強度                                                                                                    | 度較                                                                                                    | īE:Lab                                                                                                    | View Log                                                                                                    |                                                                                                    |                                                                                                    |                             |                                                                                                   |                                                                                                    |                                                                                                 |                                    |                   |                                   |                                              |
| 4                                                                                                    |           | (                                                                                                    | 9            |                                                                                                    | ile: scnAt                                                                                                    | 01_202                                                                                                    | 3052508                                                                                                    | 36.dat                                                                                                    | o#237                                                                                                    |                                                                                                    |                                                                                                    |                                                                                                    |                                                                                                    |                                                                                                    |                             |                                                                                                   |                                                                                                    |                                                                                                 |                                    |                   |                                   |                                              |
| 5                                                                                                    |           |                                                                                                    |              |                                                                                                    | te: scnAtt                                                                                                    | 108 P                                                                                                    | _1HV=800                                                                                                    | W 172,4,8,1                                                                                                    | 0/28                                                                                                    |                                                                                                    |                                                                                                    |                                                                                                    |                                                                                                    |                                                                                                    |                             |                                                                                                   |                                                                                                    |                                                                                                 |                                    |                   | ( <b>3</b> )                      |                                              |
| 7                                                                                                    |           |                                                                                                    |              |                                                                                                    |                                                                                                    |                                                                                                    |                                                                                                    |                                                                                                    |                                                                                                    | Flux                                                                                                    |                                                                                                    |                                                                                                    | ρAπ.                                                                                                    | neter                                                                                                    |                             |                                                                                                   | Cama                                                                                                    | SCL                                                                                             |                                    |                   | <u> </u>                          | •                                            |
| 8                                                                                                    |           | - 1                                                                                                    | Date         | Time                                                                                                    |                                                                                                    | T                                                                                                    | Pt<br>組合                                                                                                    | h ED⊎<br>†≯ [μr                                                                                                    | hk Bm<br>nl                                                                                                    | 6                                                                                                    | FluxPL F                                                                                                    | luxIC Picalc<br>s/cm2 [cos]                                                                                                    | see                                                                                                    | 1C1<br>[A]                                                                                                    | [A]                         | AuF<br>[A]                                                                                        |                                                                                                    | PL<br>[cps]                                                                                     |                                    | <u>気圧</u><br>[Pa] | ラベル                               | -                                            |
| 10                                                                                                    |           |                                                                                                    |              |                                                                                                    |                                                                                                    | U                                                                                                    | 100                                                                                                    | C. Esta                                                                                                    | 1.2                                                                                                    |                                                                                                    | ales at all ale                                                                                                    | contraction and a second                                                                                                    |                                                                                                    | 50                                                                                                    |                             | 0.5                                                                                               |                                                                                                    | (opo)                                                                                           |                                    |                   | _                                 |                                              |
| 11 12                                                                                                    | scn<br>12 | 23/0                                                                                                    | 1 20<br>05/2 | <b>0230525</b><br>5 08:37:0                                                                                                    | 50836.da<br>09 R# 1                                                                                                    | 000 Edi                                                                                                    | 5000000                                                                                                    | 00000 0                                                                                                    | 0.0 On                                                                                                    | Flx                                                                                                    | 1.03E+0 25                                                                                                    | 55.E+7 5.01.E+8                                                                                                    | PL pA                                                                                                    | 1.73.E-0                                                                                                    | 7 1.63.E-07                 | 1.43.E-09                                                                                         | Scl 2                                                                                                    | 01.E+1                                                                                          | -                                  |                   | start                             | <u> </u>                                     |
| 13                                                                                                    |           | 23/0                                                                                                    | )5/2         | 5 08:37:0                                                                                                    | 09 R# 1                                                                                                    | .000 Ede                                                                                                    | 5000000                                                                                                    | 00000 0                                                                                                    | 0.0 On                                                                                                    | Flx                                                                                                    | 1.03.E+0 2.5                                                                                                    | 55.E+7 5.01 E+8                                                                                                    | PL pA                                                                                                    | 1.73.E-0                                                                                                    | 7 1.63.E-0                  | 1.43.E-09                                                                                         | Scl 2                                                                                                    | 01.E+1                                                                                          | 24.5                               | 1021              |                                   |                                              |
| 14                                                                                                    |           | 23/0                                                                                                    | 3572<br>3579 | 5 08:37:1                                                                                                    | 11 R# 1<br>26 R# 1                                                                                                    | 000 Eda                                                                                                    | 5000000                                                                                                    | 00000 0                                                                                                    | 10 On                                                                                                    | Fix :                                                                                                    | 2.42.E+5 2.6<br>2.42.E+5 2.6                                                                                                    | 52E+7 5.15E+8                                                                                                    | IC pA                                                                                                    | 1.78.E-0                                                                                                    | 7 1.63.E-0.<br>7 1.71.E-07  | 1.38.E-09                                                                                         | Sel 4.                                                                                                    | 75.E+6<br>75.E+6                                                                                | 24.5                               | 1021              |                                   | -                                            |
| 27                                                                                                    |           | 23/0                                                                                                    | 05/2         | 5 08:37:3                                                                                                    | 35 R# 1                                                                                                    | .001 Eda                                                                                                    | 5000000                                                                                                    | 00000 0                                                                                                    | 0.0 On                                                                                                    | Flx :                                                                                                    | 2.42.E+5 2.0                                                                                                    | 68E+7 5.25E+8                                                                                                    | IC pA                                                                                                    | 1.81.E-0                                                                                                    | 7 1.71.E-07                 | 1.32.E-09                                                                                         | Scl 4                                                                                                    | 75.E+6                                                                                          | 24.5                               | 1021              | Avr                               |                                              |
| 28                                                                                                    |           | 23/0                                                                                                    | )5/2<br>)5/2 | 5 08:37:1<br>5 08:37:1                                                                                                    | 35 R# 1<br>35 R# 1                                                                                                    | 001 Edg                                                                                                    | 5000000                                                                                                    | 00000 0                                                                                                    | 0.0 On                                                                                                    | Fix :                                                                                                    | 2.42.E+5 2.6<br>2.42.E+5 2.6                                                                                                    | 68.E+7 5.25.E+8<br>68.E+7 5.25.E+8                                                                                                    | IC pA                                                                                                    | 1.81.E-0                                                                                                    | 7 1.71.E-07                 | 1.32.E-09                                                                                         | Sel 4.                                                                                                    | 75.E+6                                                                                          | 343                                | 0.048             | (N= 14)SI                         | <u> </u>                                     |
| 30                                                                                                    |           | 23/0                                                                                                    | 05/2         | 5 08:37:                                                                                                    | 35 R# 1                                                                                                    | 001 Eda                                                                                                    | 5000000                                                                                                    | 00000 0                                                                                                    | 0.0 On                                                                                                    | Flx :                                                                                                    | 2.42.E+5 2.6                                                                                                    | 88E+7 5.25E+8                                                                                                    | IC pA                                                                                                    | 1.81.E-0                                                                                                    | 7 1.71.E-07                 | 1.32.E-09                                                                                         | Scl 4                                                                                                    | 75.E+6                                                                                          | 24.5                               | 1021              | Min                               |                                              |
| 31                                                                                                    |           | 23/0                                                                                                    | )5/2<br>)5/2 | 5 08:37:1<br>5 08:38:1                                                                                                    | 35 R# 1<br>37 R# 2                                                                                                    | 001 Ede<br>.000 Ede                                                                                                    | 5000000                                                                                                    | 00000 C                                                                                                    | 0.0 On<br>0.0 On                                                                                                    | Flx 1                                                                                                    | 2.42.E+5 2.0<br>1.99.E+5 1.8                                                                                                    | 58.E+7 5.25.E+8<br>36.E+7 3.65.E+8                                                                                                    | IC pA<br>IC pA                                                                                                    | 1.81.E-0<br>1.26.E-0                                                                                                    | 7 1.71.E-07<br>7 1.18.E-07  | 1.32.E-09<br>1.39.E-09                                                                            | Scl 4.<br>Scl 3.                                                                                                   | 75.E+6<br>90.E+6                                                                                | 24.5                               | 1021              | Max<br>start                      | -                                            |
| 33                                                                                                    |           | 23/0                                                                                                    | )5/2         | 5 08:38:                                                                                                    | 37 R# 2                                                                                                    | 000 Eda                                                                                                    | 5000000                                                                                                    | 00000                                                                                                    | 0.0 On                                                                                                    | Fix                                                                                                    | 1.99.E+5 1.8                                                                                                    | 36.E+7 3.65.E+8                                                                                                    | IC pA                                                                                                    | 1.26.E-0                                                                                                    | 7 1.18.E-07                 | 1.39.E-09                                                                                         | Scl 3                                                                                                    | 90.E+6                                                                                          | 24.5                               | 1021              |                                   |                                              |
| 260                                                                                                    |           | 2010                                                                                                    | NE (08       | 5 00.55.1                                                                                                    | 0 10 10                                                                                                    | 001 Ed                                                                                                    | 5000000                                                                                                    | 00000 0                                                                                                    |                                                                                                    | Elso S                                                                                                    | 0.001-1-0.                                                                                                    | 0.510 4.95 516                                                                                                    |                                                                                                    | 1505-0                                                                                                    | 1.071.00                    | 1.60 5-00                                                                                         | 0017                                                                                                    | 50 540                                                                                          | 04 E                               | 1001              | N 4                               | L .                                          |
| 361                                                                                                    |           | 23/0                                                                                                    | )57 Z:       | 5 08.55.1                                                                                                    | 13 R# 10                                                                                                    | OUT EUS                                                                                                    |                                                                                                    | 0000 0                                                                                                    | io on                                                                                                    | FIX 6                                                                                                    | 5.60.E+1 0.0                                                                                                    | 0240 4.35240                                                                                                    | гс ра                                                                                                    | 1.50E-0                                                                                                    | 9 T.04.E-08                 | 1.00.E-09                                                                                         | SULT.                                                                                                    | 30.E72                                                                                          | 24.5                               | 1021              | IVIdX                             |                                              |
| 260                                                                                                    |           | •                                                                                                    | ļ            | para                                                                                                    | ms                                                                                                    | 1 scn                                                                                                    | Att1                                                                                                    | 3 Logi                                                                                                    | 巽                                                                                                    | 3 10                                                                                                    | og1                                                                                                    | $(\pm)$                                                                                                    |                                                                                                    |                                                                                                    |                             | : 4                                                                                               |                                                                                                    |                                                                                                 |                                    |                   |                                   |                                              |
|                                                                                                    |           | 7                                                                                                    |              | p ar a                                                                                                    |                                                                                                    |                                                                                                    |                                                                                                    |                                                                                                    |                                                                                                    |                                                                                                    | 3-                                                                                                    | (1)                                                                                                    |                                                                                                    |                                                                                                    |                             |                                                                                                   |                                                                                                    |                                                                                                 | 1                                  |                   |                                   |                                              |
| -                                                                                                    | А         | в                                                                                                    | С            | D                                                                                                    | E                                                                                                    |                                                                                                    | F                                                                                                    | G                                                                                                    |                                                                                                    | Н                                                                                                    | I                                                                                                    | J                                                                                                    | К                                                                                                    |                                                                                                    | L                           |                                                                                                   |                                                                                                    |                                                                                                 |                                    |                   |                                   |                                              |
| 2                                                                                                    | [         |                                                                                                    | 23           | 05Ki                                                                                                    | r T                                                                                                    |                                                                                                    |                                                                                                    |                                                                                                    |                                                                                                    |                                                                                                    |                                                                                                    |                                                                                                    |                                                                                                    |                                                                                                    |                             |                                                                                                   |                                                                                                    |                                                                                                 |                                    |                   |                                   |                                              |
| 2                                                                                                    |           |                                                                                                    | 5            | sen <sup>a</sup>                                                                                                    | tt · E                                                                                                    |                                                                                                    | IC P                                                                                                    | ームな                                                                                                    | ¥度                                                                                                    | 較正                                                                                                    | lah                                                                                                    | View Log                                                                                                    | 較₽                                                                                                    | 理                                                                                                    |                             |                                                                                                   |                                                                                                    |                                                                                                 |                                    |                   |                                   |                                              |
| 3                                                                                                    |           |                                                                                                    |              | 5011                                                                                                    |                                                                                                    |                                                                                                    | L                                                                                                    | 1.                                                                                                    | - XIX                                                                                                    | <del>., ц</del>                                                                                                    |                                                                                                    |                                                                                                    | 12 -                                                                                                    | -                                                                                                    |                             |                                                                                                   |                                                                                                    |                                                                                                 |                                    |                   |                                   |                                              |
| 5                                                                                                    |           |                                                                                                    |              |                                                                                                    | Title                                                                                                    | scr                                                                                                    | BC Log                                                                                                    |                                                                                                    |                                                                                                    |                                                                                                    |                                                                                                    |                                                                                                    | from F                                                                                                    | PkUp列                                                                                                    |                             |                                                                                                   |                                                                                                    |                                                                                                 |                                    |                   |                                   |                                              |
| 6                                                                                                    |           |                                                                                                    | F            | <b>N</b> -                                                                                                    | sFrWS                                                                                                    | 3_L                                                                                                    | ogl                                                                                                    | fromシー                                                                                                    | 十名                                                                                                    |                                                                                                    |                                                                                                    | sFrCIPk1                                                                                                    | D                                                                                                    | Rur                                                                                                    | n#                          |                                                                                                   |                                                                                                    |                                                                                                 |                                    |                   |                                   |                                              |
| 7                                                                                                    |           |                                                                                                    | ()           | լ                                                                                                    | sFrMk                                                                                                    | StE                                                                                                    |                                                                                                    | from マー                                                                                                    | -ク文 <sup>-</sup>                                                                                                    | 字列,                                                                                                    | Avr StD                                                                                                    | sFrCIPk2                                                                                                    | G                                                                                                    | Th                                                                                                    |                             |                                                                                                   |                                                                                                    |                                                                                                 |                                    |                   |                                   |                                              |
| 8                                                                                                    |           |                                                                                                    |              |                                                                                                    | SFrCIM                                                                                                    | k                                                                                                    | BS 10                                                                                                    | from マー<br>from 柔の                                                                                                    | - クを移<br>\ 511(T)                                                                                                    | 東索す                                                                                                    | 「る列<br>/=                                                                                                    | sFrCIPk3                                                                                                    | AD                                                                                                    | Attl                                                                                                    | Mul                         |                                                                                                   |                                                                                                    |                                                                                                 |                                    |                   |                                   |                                              |
| 10                                                                                                    |           |                                                                                                    |              |                                                                                                    | iErRwE                                                                                                    |                                                                                                    | 1,000                                                                                                    | from ZO                                                                                                    | ) 別の                                                                                                    | Start<br>End ∤                                                                                                    | 11                                                                                                    | oFrCIPIA                                                                                                    | BI                                                                                                    | ICI                                                                                                    |                             |                                                                                                   |                                                                                                    |                                                                                                 |                                    |                   |                                   |                                              |
|                                                                                                    |           |                                                                                                    |              |                                                                                                    |                                                                                                    | ~                                                                                                    |                                                                                                    | to Dee                                                                                                    |                                                                                                    |                                                                                                    | т                                                                                                    |                                                                                                    |                                                                                                    |                                                                                                    | ,                           |                                                                                                   |                                                                                                    |                                                                                                 |                                    |                   |                                   |                                              |
| 11                                                                                                    |           |                                                                                                    |              |                                                                                                    | slokn                                                                                                    | <u>ا دن</u>                                                                                                    | D20                                                                                                    | to Pas                                                                                                    | t先の:                                                                                                    | 先頭(                                                                                                    | 丁<br>位置                                                                                                    | sFrCIPk6                                                                                                    | BC                                                                                                    |                                                                                                    |                             |                                                                                                   |                                                                                                    |                                                                                                 |                                    |                   |                                   |                                              |
| 11<br>12                                                                                                    |           |                                                                                                    |              |                                                                                                    | sloRn                                                                                                    | <u>ده</u>                                                                                                    | D20                                                                                                    | to Pas                                                                                                    | t先の :                                                                                                    | 先頭(                                                                                                    | 位置                                                                                                    | sFrCIPk6<br>sFrCIPk7                                                                                                    | B                                                                                                    | / IC2                                                                                                    |                             |                                                                                                   |                                                                                                    |                                                                                                 |                                    |                   |                                   |                                              |
| 11<br>12<br>13                                                                                                    |           |                                                                                                    |              |                                                                                                    | sloRn;                                                                                                    |                                                                                                    | U20                                                                                                    | ito Pas                                                                                                    | t先の:                                                                                                    | 先頭(                                                                                                    | 位置                                                                                                    | sFrCIPk6<br>sFrCIPk7<br>sFrCIPk8                                                                                                    | BN<br>BN<br>BN                                                                                                    | M IC2                                                                                                    | -                           |                                                                                                   |                                                                                                    |                                                                                                 |                                    |                   |                                   |                                              |
| 11<br>12<br>13<br>14                                                                                                    |           |                                                                                                    |              |                                                                                                    | STORN                                                                                                    | یں ۔<br>ا                                                                                                    | Logi                                                                                                    | u Pas<br>翼択                                                                                                    | t先の:                                                                                                    | 先頭(                                                                                                    | 位置                                                                                                    | sFrCIPk6<br>sFrCIPk7<br>sFrCIPk8                                                                                                    | BN                                                                                                    | IC2                                                                                                    | -                           |                                                                                                   |                                                                                                    |                                                                                                 |                                    |                   |                                   |                                              |
| 11<br>12<br>13<br>14<br>15                                                                                                    |           |                                                                                                    |              |                                                                                                    | storn                                                                                                    | ©                                                                                                    | Logi                                                                                                    | uo Pas<br>翼択                                                                                                    | t先の:                                                                                                    | 先頭(                                                                                                    | 位置                                                                                                    | sFrCIPk6<br>sFrCIPk7<br>sFrCIPk8                                                                                                    | BN                                                                                                    | M IC2                                                                                                    | -                           |                                                                                                   |                                                                                                    |                                                                                                 |                                    |                   |                                   |                                              |
| 11<br>12<br>13<br>14<br>15<br>16<br>17                                                                                                    |           |                                                                                                    |              | Run#                                                                                                    | sloRn;<br>scnAt                                                                                                    | 6<br>tLog                                                                                                    | Logi<br>ttMul                                                                                                    | EU Pas                                                                                                    | t先の;                                                                                                    | 先頭(<br>C1                                                                                                    | T<br>位置<br>PL2                                                                                                    | sFrCIPk6<br>sFrCIPk7<br>sFrCIPk8                                                                                                    | BN<br>BN<br>Au                                                                                                    | Auf                                                                                                    | -                           |                                                                                                   |                                                                                                    |                                                                                                 |                                    |                   |                                   |                                              |
| 11<br>12<br>13<br>14<br>15<br>16<br>17<br>18                                                                                                    |           |                                                                                                    |              | Run#                                                                                                    | sloRn;<br>scnAt<br>Th<br>µm                                                                                                    | ilog                                                                                                    | Logi<br>ttMul                                                                                                    | RU Pas<br>選択<br>PL1<br>cps                                                                                                    | t先の:                                                                                                    | 先頭(<br>C1<br>A                                                                                                    | T<br>位置<br>PL2<br>cps                                                                                                    | sFrCIPk6<br>sFrCIPk7<br>sFrCIPk8<br>IC2<br>A                                                                                                    | BI<br>BN<br>Au                                                                                                    | M IC2                                                                                                    |                             |                                                                                                   |                                                                                                    |                                                                                                 |                                    |                   |                                   |                                              |
| 11<br>12<br>13<br>14<br>15<br>16<br>17<br>18<br>19                                                                                                    |           |                                                                                                    |              | Run#                                                                                                    | sloRn;<br>scnAt<br>Th<br>µm                                                                                                    | iLog                                                                                                    | Log<br>ttMul                                                                                                    | W Pas<br>選択<br>PL1<br>cps                                                                                                    | t先の:<br>」                                                                                                    | 先頭(<br>01<br>A                                                                                                    | T<br>位置<br>PL2<br>Cps                                                                                                    | sFrCIPk6<br>sFrCIPk7<br>sFrCIPk8<br>IC2<br>A                                                                                                    | BC<br>BN<br>Au<br>Au                                                                                                    | F                                                                                                    |                             |                                                                                                   |                                                                                                    |                                                                                                 |                                    |                   |                                   |                                              |
| 11<br>12<br>13<br>14<br>15<br>16<br>17<br>18<br>19<br>20                                                                                                    |           | 1                                                                                                    |              | Run#                                                                                                    | stoRn;<br>scnAt<br>Th<br>µm                                                                                                    | 6<br>tLog                                                                                                    | Log<br>ttMul                                                                                                    | 1 22E+00                                                                                                    | t先の:<br>」                                                                                                    | 先頭(<br>01<br>A<br>5E-08                                                                                                    | T<br>位置<br>PL2<br>Cps<br>9 9.36E+(                                                                                                    | sFrCIPk6<br>sFrCIPk7<br>sFrCIPk8<br>IC2<br>A                                                                                                    | Au<br>Au<br>Au                                                                                                    | F<br>=-10                                                                                                    |                             |                                                                                                   |                                                                                                    |                                                                                                 |                                    |                   |                                   |                                              |
| 11<br>12<br>13<br>14<br>15<br>16<br>17<br>18<br>19<br>20<br>21<br>20                                                                                                    |           | 1 2 2                                                                                                    |              | Run#                                                                                                    | sloRn;<br>scnAt<br>Th<br>μm                                                                                                    | ()<br>()<br>()<br>()<br>()<br>()<br>()<br>()<br>()<br>()<br>()<br>()<br>()<br>(                                                                                                    | Log<br>ttMul<br>1,000<br>2,000<br>3,000                                                                                                    | UU Pas<br>里択<br>PL1<br>cps<br>1.22E+00<br>4.69E+0<br>                                                                                                    | t先の:<br>」<br>6 4.45<br>4 2.31                                                                                                    | た頭イ<br>A<br>SE-09<br>E-09                                                                                                    | T<br>位置<br>PL2<br>Cps<br>9 9.36E+(<br>9 3.73E+(                                                                                                    | SFICIPK6<br>SFICIPK6<br>SFICIPK8<br>IC2<br>A<br>IC2<br>A<br>IC2<br>A<br>IC2<br>A<br>IC2<br>A<br>IC2<br>A<br>IC2<br>A<br>IC2<br>A<br>IC2<br>A<br>IC2<br>A<br>IC2<br>A<br>IC2<br>IC2<br>A                                                                                                    | Au<br>Au<br>A<br>1.12E                                                                                                    | F<br>=-10<br>=-10                                                                                                    |                             |                                                                                                   |                                                                                                    |                                                                                                 |                                    |                   |                                   |                                              |
| 11<br>12<br>13<br>14<br>15<br>16<br>17<br>18<br>19<br>20<br>21<br>22<br>36                                                                                                    |           | 1<br>2<br>3                                                                                                    |              | Run#<br>1.0014<br>2.0012<br>3.0014<br>7.0012                                                                                                    | sloRn;<br>scnAt<br>Th<br>μm                                                                                                    | <b>tLog</b>                                                                                                    | Logi<br>ttMul<br>1,000<br>2,000<br>3,000                                                                                                    | PL1<br>cps<br>1 22E+00<br>4.69E+0-<br>3.13E+0-<br>8.42E+0-                                                                                                    | t先の:<br>1<br>6 4.45<br>4 2.31<br>4 8.86                                                                                                    | た頭イ<br>A<br>5E-09<br>5E-09<br>5E-10                                                                                                    | T<br>位置<br>PL2<br>cps<br>9 9.36E+(<br>9 3.73E+(<br>0 3.66E+(<br>0 3.66E+(                                                                                                    | SFICIPK6<br>SFICIPK6<br>SFICIPK7<br>SFICIPK8<br>IC2<br>A<br>IC2<br>A<br>IC2<br>A<br>IC2<br>A<br>IC2<br>A<br>IC2<br>A<br>IC2<br>A<br>IC2<br>A<br>IC2<br>A<br>IC2<br>A<br>IC2<br>A<br>IC2<br>A<br>IC2<br>A<br>IC2<br>A<br>IC2<br>IC2<br>A<br>IC2<br>IC2<br>A<br>IC2<br>IC2<br>IC2<br>IC2<br>IC2<br>IC2<br>IC2<br>IC2<br>IC2<br>IC2                                                                                                    | Au<br>Au<br>1.12E<br>1.21E<br>1.79E                                                                                                    | F<br>=-10<br>=-10<br>=-10<br>=-10<br>=-10                                                                                                    |                             |                                                                                                   |                                                                                                    |                                                                                                 |                                    |                   |                                   |                                              |
| 11<br>12<br>13<br>14<br>15<br>16<br>17<br>18<br>19<br>20<br>21<br>22<br>36<br>37                                                                                                    |           | 1<br>2<br>3<br>17                                                                                                  |              | Run#<br>1.0014<br>2.0012<br>3.0014<br>7.0012<br>8.0014                                                                                                    | sloRn;<br>scnAt<br>Th<br>µm                                                                                                    | ELOS                                                                                                    | Log<br>Log<br>ttMul<br>1,000<br>2,000<br>3,000<br>600,000<br>800,000                                                                                                    | PL1<br>cps<br>1.22E+0<br>4.69E+0-<br>3.13E+0-<br>8.42E+0<br>5.31E+0-                                                                                                    | t先の:<br>10<br>6 4.45<br>4 2.31<br>4 8.86<br>1 2.15<br>1 1.71                                                                                                    | 先頭(<br>C1<br>A<br>E-09<br>E-09<br>E-09<br>E-10<br>F-10                                                                                                    | T<br>位置<br>PL2<br>cps<br>9 9.36E+(<br>9 3.73E+(<br>0 3.66E+(<br>0 3.66E+(<br>0 3.66E+(<br>0 4.94E+(<br>0 4.94E+(<br>0 4.94E+(                                                                                                    | SFICIPK6<br>SFICIPK7<br>SFICIPK8<br>IC2<br>A<br>IC2<br>A<br>IC2<br>A<br>IC2<br>A<br>IC2<br>A<br>IC2<br>A<br>IC2<br>A<br>IC2<br>A<br>IC2<br>A<br>IC2<br>A<br>IC2<br>A<br>IC2<br>A<br>IC2<br>A<br>IC2<br>A<br>IC2<br>A<br>IC2<br>IC2<br>A<br>IC2<br>IC2<br>A<br>IC2<br>IC2<br>A<br>IC2<br>IC2<br>IC2<br>IC2<br>IC2<br>IC2<br>IC2<br>IC2<br>IC2<br>IC2                                                                                                    | Au<br>Au<br>A<br>1.12E<br>1.21E<br>1.79E<br>1.46E<br>1.45E                                                                                                    | F 10<br>=-10<br>=-10<br>=-10<br>=-10<br>=-10<br>=-10<br>=-10                                                                                                    |                             |                                                                                                   |                                                                                                    |                                                                                                 |                                    |                   |                                   |                                              |
| 11<br>12<br>13<br>14<br>15<br>16<br>17<br>18<br>19<br>20<br>21<br>22<br>36<br>37<br>38                                                                                                    |           | 1<br>2<br>3<br>17<br>18<br>19                                                                                      |              | Run#<br>1.0014<br>2.0012<br>3.0014<br>7.0012<br>8.0014                                                                                                    | slokn;<br>scnAt<br>Th<br>μm                                                                                                    | 10 4                                                                                                    | Log<br>ttMul<br>1,000<br>2,000<br>3,000<br>600,000<br>800,000                                                                                                    | PL1<br>cps<br>1 22E+00<br>4.69E+0-<br>3.13E+0-<br>8.42E+0-<br>5.31E+0-                                                                                                    | t先の:<br>1<br>6 4.45<br>4 2.31<br>4 8.80<br>1 2.15<br>1 1.71                                                                                                    | た頭イ<br>A<br>E=08<br>E=08<br>BE=1(<br>E=1(                                                                                                    | T<br>位置<br>PL2<br>cps<br>9 9.36E+(<br>9 3.73E+(<br>0 3.66E+(<br>0 7.62E+(<br>0 4.94E+(                                                                                                    | SFICIPK6<br>SFICIPK7<br>SFICIPK7<br>SFICIPK8<br>IC2<br>A<br>255.11E-09<br>2.26E-09<br>2.26E-09<br>1.07E-09<br>1.24E-10<br>1.82E-10                                                                                                    | Au<br>Au<br>A<br>1.12E<br>1.21E<br>1.79E<br>1.46E<br>1.45E                                                                                                    | F<br>                                                                                                    |                             |                                                                                                   |                                                                                                    |                                                                                                 |                                    |                   |                                   |                                              |
| 11<br>12<br>13<br>14<br>15<br>16<br>17<br>18<br>19<br>20<br>21<br>22<br>36<br>37<br>38                                                                                                    |           | 1<br>2<br>3<br>17<br>18<br>19                                                                                      |              | Run#<br>1.0014<br>2.0012<br>3.0014<br>7.0012<br>8.0014                                                                                                    | slokn;<br>scnAt<br>Th<br>µm                                                                                                    |                                                                                                    | Log<br>ttMul<br>1,000<br>2,000<br>8,000<br>600,000<br>800,000                                                                                                    | UU Pas<br>B<br>B<br>B<br>B<br>B<br>B<br>B<br>C<br>B<br>B<br>C<br>B<br>B<br>C<br>B<br>C<br>B<br>C<br>B<br>C<br>B<br>C<br>B<br>C<br>B<br>C<br>B<br>C<br>B<br>C<br>B<br>C<br>B<br>C<br>B<br>C<br>B<br>C<br>B<br>C<br>B<br>C<br>B<br>C<br>C<br>B<br>C<br>C<br>B<br>C<br>C<br>B<br>C<br>C<br>C<br>C<br>C<br>C<br>C<br>C<br>C<br>C<br>C<br>C<br>C                                                                                                    | 1<br>日<br>6 4.45<br>4 2.31<br>4 8.86<br>1 2.15<br>1 1.71<br>Log遅                                                                                                    | ンコン<br>ステレン<br>ステレン<br>ステレン<br>ステレン<br>ステレン<br>ステレン<br>ステレン<br>ステレ                                                                                                    | T<br>位置<br>PL2<br>cps<br>9 9.36E+(<br>9 3.73E+(<br>0 3.66E+(<br>0 7.62E+(<br>0 4.94E+(<br>3_Log1                                                                                                    | SFICIPK6<br>SFICIPK7<br>SFICIPK8<br>FICIPK8<br>IC2<br>A<br>226E-09<br>04 1.07E-09<br>01 1.24E-10<br>01 1.82E-10<br>I 1.82E-10                                                                                                    | Au<br>Au<br>A<br>1.12E<br>1.21E<br>1.79E<br>1.46E<br>1.45E                                                                                                    | F<br>102<br>102<br>102<br>102<br>102<br>102<br>102<br>102                                                                                                    |                             |                                                                                                   |                                                                                                    |                                                                                                 |                                    |                   |                                   |                                              |
| 11<br>12<br>13<br>14<br>15<br>16<br>17<br>18<br>19<br>20<br>21<br>22<br>36<br>37<br>38                                                                                                    |           | 1<br>2<br>3<br>17<br>18<br>19                                                                                      |              | Run#<br>1.0014<br>2.0012<br>3.0014<br>7.0012<br>8.0014<br>para                                                                                                    | scoAt                                                                                                    |                                                                                                    | Log<br>Log<br>ttMul<br>1,000<br>2,000<br>3,000<br>600,000<br>800,000                                                                                                    | ビー Pas<br>選択<br>1 22E+00<br>4.69E+0-<br>3.13E+0-<br>8.42E+0-<br>5.31E+0-<br>- 3_1                                                                                                    | t先の:<br>1<br>6 4.45<br>4 2.31<br>4 8.80<br>1 2.15<br>1 1.71<br>Log選                                                                                                    | た<br>夏<br>日<br>日<br>日<br>日<br>日<br>日<br>日<br>日<br>日<br>日<br>日<br>日<br>日                                                                                                    | T<br>位置<br>PL2<br>cps<br>9 9.36E+(<br>9 3.73E+(<br>0 3.66E+(<br>0 7.62E+(<br>0 4.94E+(<br>3_Log1                                                                                                    | SFICIPK6<br>SFICIPK7<br>SFICIPK7<br>SFICIPK8<br>IC2<br>A<br>55.11E-09<br>04 2.26E-09<br>04 1.07E-09<br>04 1.07E-09<br>04 1.07E-09<br>04 1.82E-10<br>01 1.82E-10                                                                                                    | Au<br>Au<br>A<br>1.12E<br>1.21E<br>1.79E<br>1.46E<br>1.45E                                                                                                    | F<br>=10<br>=10<br>=10<br>=10<br>=10<br>=10                                                                                                    |                             | V                                                                                                 |                                                                                                    |                                                                                                 |                                    |                   | N                                 | 0                                            |
| 11<br>12<br>13<br>14<br>15<br>16<br>17<br>18<br>19<br>20<br>21<br>22<br>36<br>37<br>38<br>20<br>21<br>22<br>22<br>22<br>22<br>22<br>22<br>22<br>22<br>22                                                                                                    |           | 1<br>2<br>3<br>17<br>18<br>19                                                                                      |              | Run#<br>1.0014<br>2.0012<br>3.0014<br>7.0012<br>8.0014<br>para<br>C                                                                                                    | slokn                                                                                                    | 1.0 1.0 1.0 1.0 1.0 1.0 1.5                                                                                                    | Log<br>ttMul<br>1,000<br>2,000<br>3,000<br>600,000<br>800,000<br>cnAtt1<br>E                                                                                                    | ビー Pas<br>算択<br>1 22E+00<br>4.69E+0-<br>3.13E+0-<br>8.42E+0-<br>5.31E+0-<br>-<br>3_1<br>下                                                                                                    | t先の:<br>1<br>6 4.45<br>4 2.31<br>4 8.86<br>1 2.15<br>1 1.71<br>Log選                                                                                                    | 日本<br>日本<br>日本<br>日本<br>日本<br>日本<br>日本<br>日本<br>日本<br>日本                                                                                                    | T<br>位置<br>PL2<br>cps<br>9 9.36E+(<br>9 3.73E+(<br>0 3.66E+(<br>0 7.62E+(<br>0 4.94E+(<br>0 4.94E+(<br>3_Log1<br>G                                                                                                    | Inclusion         Inclusion           SFC0Fk6         SFC0Fk6           SFC0Fk7         SFC0Fk7           SFC0Fk7         SFC0Fk8           IC2         A           J05         5.11E-09           J1         2.26E-09           J1         1.24E-10           J1         1.24E-10           J1         1.24E-10           J1         1.24E-10           H         (+)                                                                                                    | Au<br>Au<br>Au<br>1.12E<br>1.21E<br>1.79E<br>1.46E<br>1.45E                                                                                                    | F<br>1 IC2<br>N Auf<br>F<br>-10<br>-10<br>-10<br>-10<br>I<br>I                                                                                                    |                             | K                                                                                                 |                                                                                                    | -                                                                                               | м                                  |                   | Ν                                 | 0                                            |
| 11<br>12<br>13<br>14<br>15<br>16<br>17<br>18<br>19<br>20<br>21<br>22<br>36<br>37<br>38<br>2<br>2                                                                                                    |           | 1<br>2<br>3<br>17<br>18<br>19                                                                                      |              | Run#<br>1.0014<br>2.0012<br>3.0014<br>7.0012<br>8.0014<br>  para<br>C  <br>305K                                                                                                    | slokn<br>scnAt<br>Th<br>#m<br>ams                                                                                                    |                                                                                                    | Log<br>ttMul<br>1,000<br>2,000<br>3,000<br>600,000<br>600,000<br>cnAtt1<br>E                                                                                                    | PL1<br>cps<br>1 22E+00<br>4.69E+0-<br>3.13E+0-<br>8.42E+0<br>5.31E+0-<br>3                                                                                                    | t先の:<br>1<br>1<br>1<br>1<br>1<br>1<br>1<br>1<br>1<br>1<br>1<br>1<br>1                                                                                                    | た頃<br>                                                                                                    | T<br>位置<br>PL2<br>cps<br>9 9.36E+(<br>9 9.36E+(<br>9 3.73E+(<br>0 3.36E+(<br>0 3.36E+(<br>0 4.94E+(<br>3_Log1<br>G                                                                                                    | IO2         A           IO2         A           IO2         IO2           IO2         IO2           IO2         IO2           IO2         IO2           IO2         IO2           IO2         IO2           IO2         IO2           IO2         IO2           IO2         IO2           IO2         IO2           <                                                                                                    | BC<br>BN<br>BN<br>Au<br>A<br>1.12E<br>1.21E<br>1.79E<br>1.46E<br>1.45E                                                                                                    | F<br>=-10<br>=-10<br>=-10<br>=-10<br>=-10<br>I                                                                                                    | -<br>                       | K                                                                                                 |                                                                                                    | -                                                                                               | M                                  |                   | Ν                                 | 0                                            |
| 111<br>12<br>13<br>14<br>15<br>16<br>17<br>18<br>19<br>20<br>21<br>22<br>36<br>37<br>38<br>22<br>38<br>22<br>38<br>4                                                                                                    |           | 1<br>2<br>3<br>17<br>18<br>19                                                                                      |              | Run#<br>1.0014<br>2.0012<br>3.0014<br>7.0012<br>8.0014<br>0 para<br>0 0<br>305K                                                                                                    | scoAt<br>Th<br>#m<br>ams<br>D<br>sconA                                                                                                    | 6<br>1_s<br>.tt :                                                                                                    | Logi<br>ttMul<br>1,000<br>2,000<br>3,000<br>600,000<br>800,000<br>cnAtt1<br>E<br>PL v                                                                                                    | PL1<br>cps<br>1 22E+00<br>4.69E+0-<br>3.13E+0-<br>8.42E+0-<br>5.31E+0-<br>5.31E+0-5.51E+0-<br>5.31E+0-5.51E+0-<br>5.31E+0-5.51E+0 | 1<br>1<br>1<br>1<br>1<br>1<br>1<br>1<br>1<br>1<br>1<br>1<br>1<br>1                                                                                                    | 21<br>A<br>5E-09<br>5E-09<br>5E-10<br>5E-10<br>5E-10<br>5E-10                                                                                                    | T<br>位置<br>PL2<br>cps<br>9 9.36E+(<br>9 3.73E+(<br>0 3.66E+(<br>0 3.66E+(<br>0 4.94E+(<br>3_Log1<br>G<br><b>金度較</b>                                                                                                    | IO2         A           IO2         A           55         5.11E-08           4         2.26E-09           4         2.26E-09           10         1.24E-10           11         1.82E-10           H         H                                                                                                    | BC<br>BN<br>BN<br>Au<br>A<br>1.12E<br>1.21E<br>1.21E<br>1.21E<br>1.45E                                                                                                    | F Auf                                                                                                    |                             | K                                                                                                 |                                                                                                    |                                                                                                 | M                                  |                   | N                                 | 0                                            |
| 11<br>12<br>13<br>14<br>15<br>16<br>17<br>18<br>19<br>20<br>21<br>22<br>36<br>37<br>38<br>2<br>3<br>4<br>5                                                                                                    |           | 1<br>2<br>3<br>17<br>18<br>19                                                                                      |              | Run#<br>1.0014<br>2.0012<br>3.0014<br>7.0012<br>8.0014<br>para<br>C<br>305K                                                                                                    | scnAt<br>Th<br>#m<br>ams<br>D<br>r<br>scnA                                                                                                    |                                                                                                    | Logi<br>ttMul<br>1,000<br>2,000<br>3,000<br>600,000<br>800,000<br>cnAtt1<br>E<br>PL v<br>Fil                                                                                                    | PL1         cps           1 22E+00         4.69E+0-           3.13E+0-         8.42E+00           5.31E+0-         5.31E+0-           3.13E+0-         3.13E+0-           8.42E+00         5.31E+0-           5.31E+0-         5.31E+0-           5.31E+0-         5.31E+0-           5.31E+0-         5.31E+0-           5.31E+0-         5.31E+0-           5.31E+0-         5.31E+0-                                                                                                    | t先の:                                                                                                    | た頭<br>A<br>A<br>E=-08<br>B=-10<br>E=-08<br>B=-10<br>E=-10<br>E=-10<br>E=-10<br>E=-10<br>E=-10<br>E=-10<br>E=-10<br>E=-10<br>E=-10<br>E=-10<br>E=-10<br>E=-10<br>E=-08<br>E=-08<br>E=- | T<br>位置<br>9.36E+(<br>9.36E+(<br>9.37E+(<br>0.3.66E+(<br>0.3.66E+(<br>0.7.62E+(<br>0.4.94E+(<br>3.4.091<br>G<br>金<br>金<br>金<br>金<br>金<br>金<br>金<br>金<br>金<br>金<br>金<br>金<br>金<br>金<br>金<br>金<br>金<br>金                                                                                                    | IC2         IC2           IC2         A           IC2         A           IC2                                                                                                    | BC<br>BN<br>BN<br>1.12E<br>1.21E<br>1.79E<br>1.46E                                                                                                    | F Auf                                                                                                    |                             | K<br>Aut散乱腹                                                                                       | 45.8                                                                                                    | <br>μm                                                                                          | М                                  |                   | Ν                                 | 0                                            |
| 11<br>12<br>13<br>14<br>15<br>16<br>17<br>18<br>19<br>20<br>21<br>22<br>36<br>37<br>38<br>2<br>3<br>4<br>5<br>6                                                                                                    |           | 1<br>2<br>3<br>17<br>18<br>19                                                                                      |              | Run#<br>1.0014<br>2.0012<br>3.0014<br>7.0012<br>8.0014<br>8.0014<br>9.0014<br>9.0014<br>0.0014<br>8.0014<br>9.0014<br>9.00014<br>9.0014<br>9.0 | scnAt<br>Th<br>#m<br>ams<br>D<br>r<br>scnA                                                                                                    |                                                                                                    | Logi<br>ttMul<br>1,000<br>2,000<br>800,000<br>800,000<br>cnAtt1<br>E<br>PL v<br>Fil<br>Not                                                                                                    | PL1         cps           1_22E+00         4.69E+00           3_13E+00         8.42E+00           8.42E+00         5.31E+00           8.42E+00         5.31E+00           8.42E+00         5.31E+00           8.42E+00         5.31E+00           8.42E+00         5.31E+00           8.42E+00         5.31E+00           9.53E         5.50E                                                                                                    | t先の:<br>1<br>1<br>1<br>1<br>1<br>1<br>1<br>1<br>1<br>1<br>1<br>1<br>1                                                                                                    | た頭<br>A<br>A<br>E=08<br>E=10<br>E=10<br>E=10<br>E=10<br>E=10<br>E=10<br>E=10<br>E=10                                                                                                    | T<br>位置<br>PL2<br>cps<br>9 9.36E+(<br>9 9.36E+(<br>9 9.36E+(<br>0 3.76E+(<br>0 3.762E+(<br>0 4.94E+(<br>0 4.94E+(<br>3_Log1<br>G<br><b>金度較</b><br>8052506                                                                                                    | ICI2     A     SFCIPK6     SFCIPK6     SFCIPK8     ICI2     A     ICI2     A     ICI2     ICI2     A     ICI2     ICI2     ICI     ICI2     ICI2     ICI | Au<br>Au<br>A<br>1.122E<br>1.21E<br>1.79E<br>1.46E                                                                                                    | F Auf                                                                                                    |                             | K<br>Aui散乱腹<br>Wobler                                                                             | 45.8<br>R=36                                                                                                    | -<br>μm<br>ômm                                                                                  | M                                  |                   | Ν                                 | 0                                            |
| 11<br>12<br>13<br>14<br>15<br>16<br>17<br>18<br>19<br>20<br>21<br>22<br>36<br>37<br>38<br>2<br>3<br>4<br>5<br>6<br>7                                                                                                    |           | 1<br>2<br>3<br>17<br>18<br>19                                                                                      |              | Run#<br>1.0014<br>2.0012<br>3.0014<br>7.0012<br>8.0014<br>particular<br>C<br>3.05K                                                                                                    | scnAt<br>Th<br>#m<br>ams<br>D                                                                                                    |                                                                                                    | Logi<br>tttMul<br>1,000<br>2,000<br>3,000<br>8,00,000<br>8,00,000<br>8,00,000<br>8,00,000<br>8,00,000<br>8,00,000<br>8,00,000<br>8,00,000<br>8,00,000<br>8,00,000<br>8,00,000<br>8,00,000<br>8,00,000<br>8,00,000<br>8,000<br>8,000<br>8,0000<br>8,000<br>8,000<br>8,000<br>8,000<br>8,000<br>8,000<br>8,000<br>8,000<br>8,0000<br>8,000<br>8,000<br>8,0000<br>8,0000<br>8,000<br>8,0000<br>8,0000<br>8,0000                         | PL1           cps           1.22E+00           4.69E+00           3.13E+00           8.42E+00           5.31E+00           8.42E+00           5.31E+00           8.42E+00           5.31E+00           8.42E+00           5.31E+00           8.42E+00           5.31E+00           9.501E+00                                                                                                    | t先の:<br>II<br>6 4.45<br>1 2.15<br>1 2.15<br>1 1.71<br>1 1.71<br>1 1.71<br>1 1.71<br>1 1.71                                                                                                    | た頭(<br>A<br>A<br>5E-08<br>5E-1(<br>5E-1(<br>こ<br>こ<br>2023<br>9<br>日                                                                                                    | T<br>位置<br>PL2<br>cps<br>9 9.36E+(<br>9 3.73E+(<br>0 3.66E+(<br>0 3.66E+(<br>0 4.94E+(<br>3_Log1<br>G<br>4.94E <b>\$</b><br><b>\$</b><br><b>\$</b><br><b>\$</b><br><b>\$</b><br><b>\$</b><br><b>\$</b><br><b>\$</b><br><b>\$</b><br><b>\$</b>                                                                                                    | IC2         A           IC2         A           IC2         B           IC2         B           IC2         B           IC2         B           IC2         B           IC2         B           IC2         B           IC2         B           IC2         B           IC2         B           IC2         B                                                                                                    | Au<br>Au<br>A<br>1.122E<br>1.21E<br>1.275E<br>1.46E                                                                                                    | I I I I I I I I I I I I I I I I I I I                                                                                                    |                             | K<br>Authālijā<br>Wobbler<br>Icī                                                                  | 45.8<br>R=36<br>+40                                                                                                | -<br>μm<br>δmm                                                                                  | М                                  |                   | Ν                                 | 0                                            |
| 11<br>12<br>13<br>14<br>15<br>16<br>17<br>18<br>19<br>20<br>21<br>22<br>36<br>37<br>38<br>2<br>3<br>4<br>5<br>6<br>7<br>8<br>2<br>3<br>4<br>5<br>6<br>7<br>8<br>2<br>3<br>8<br>2<br>3<br>8<br>3<br>7<br>3<br>8<br>2<br>3<br>8<br>3<br>7<br>3<br>8<br>3<br>8<br>3<br>7<br>3<br>8<br>3<br>8<br>3<br>8<br>3<br>8<br>3<br>7<br>3<br>8<br>3<br>8<br>8<br>8<br>8<br>8<br>8<br>8<br>8<br>8<br>8<br>8<br>8<br>8                   |           | 1<br>2<br>3<br>17<br>18<br>19                                                                                      |              | Run#<br>1.0014<br>2.0012<br>3.0014<br>7.0012<br>8.0014<br>9.0014<br>9.0014<br>9.0014<br>9.0014<br>9.0014<br>9.0014<br>9.0014<br>9.0014<br>9.0014<br>9.0014<br>9.0014<br>9.0012<br>9.0014<br>9.0012<br>9.0012<br>9.00010<br>9.0012<br>9.000000000000000000000000000000000000                                                                                                    | slokn,<br>scnAt<br>Th<br>业m<br>ams<br>D<br>D                                                                                                    | thog         f             f                                                                                                    | Logj<br>tttMul<br>1,000<br>2,000<br>3,000<br>3,000<br>600,000<br>800,000<br>800,000<br>E<br>E<br>Fil<br>Not<br>a *IC1                                                                                                    | PLI           cps           1 22E+00           4.69E+00           3.13E+00           8.42E+00           5.31E+00           3_1           F           s IC L           e           scnAtt           D1=a *                                                                                                    | t先の:<br>II<br>6 4.45<br>4 2.35<br>1 2.15<br>1 1.71<br>1 1.71<br>1 1.71<br>1 1.71<br>1 1.71<br>1 1.71<br>1 1.71<br>1 1.71<br>1 1.71                                                                                                    | た頭1<br>A<br>A<br>5E-02<br>5E-1(<br>こ<br>こ<br>こ<br>の<br>こ<br>1<br>A<br>A<br>の<br>た<br>の<br>に<br>の<br>に<br>の<br>に<br>の<br>の<br>の<br>の<br>に<br>の<br>の<br>の<br>の<br>の<br>の<br>の                                                                                                    | T<br>位置<br>PL2<br>cps<br>9 9.36E+(<br>9 9.373E+(<br>9 9.373E+(<br>0 3.36E+(<br>0 3.36E+( | IC2         A           IC2         A           IC2         A           IC2         A           IC2         A           IC2         A           IC2         A           IC2         A           IC2         A           IC2         A           IC2         A           IC2         B           IC2         B           IC2         B           IC2         B           IC2         B           IC2         B           IC2         B           IC2         B           IC2         B           IC2         B                                                                                                    | Au<br>Au<br>A<br>1.122E<br>1.21E<br>1.21E<br>1.79E<br>1.45E                                                                                                    | F Auf                                                                                                    |                             | K<br>Au酸舌L膜<br>Wobbler<br>ID1<br>PL 100um                                                         | 45.8<br>R=36<br>+40<br>-10                                                                                         |                                                                                                 | М                                  |                   | N                                 | 0                                            |
| 11<br>12<br>13<br>14<br>15<br>16<br>17<br>18<br>19<br>20<br>21<br>22<br>36<br>37<br>38<br>2<br>3<br>4<br>5<br>6<br>7<br>8<br>9<br>1<br>C                                                                                                    |           | 1<br>2<br>3<br>17<br>18<br>19                                                                                      |              | Run#<br>1.0014<br>2.0012<br>3.0014<br>8.0014<br>8.0014<br>0.0014<br>0.00140000000000                                                                                                    | slokn,<br>Th<br>开加<br>D<br>SSCNA                                                                                                    | (6)<br>(1)<br>(1)<br>(1)<br>(1)<br>(1)<br>(1)<br>(1)<br>(1)<br>(1)<br>(1                                                                                                    | Logi<br>tttMul<br>1,000<br>2,000<br>3,000<br>3,000<br>3,000<br>3,000<br>3,000<br>3,000<br>1,000<br>2,000<br>3,000<br>3,000<br>3,000<br>1,000<br>2,000<br>3,000<br>1,000<br>2,000<br>3,000<br>1,000<br>2,000<br>3,000<br>1,000<br>2,000<br>3,000<br>1,000<br>2,000<br>3,000<br>1,000<br>2,000<br>3,000<br>1,000<br>2,000<br>3,000<br>1,000<br>2,000<br>3,000<br>1,000<br>2,000<br>3,000<br>1,000<br>2,000<br>3,000<br>1,000<br>1,                                                                                                    | PLI           cps           1 22E+00           3.13E+00           8.42E+00           5.31E+00           3_1           F           s IC L           e           scnAtt           D1=a*           23                                                                                                    | t先の:<br>III<br>III<br>III<br>III<br>III<br>III<br>III<br>I                                                                                                    | た頭イ<br>A<br>A<br>5E-08<br>E-08<br>5E-10<br>E-10<br>E-10<br>E-10<br>E-10<br>E-10<br>E-10<br>E-10                                                                                                    | T<br>位置<br>PL2<br>cps<br>9 9.36E+(<br>9 9.36E+(<br>9 9.36E+(<br>0 3.36E+(<br>0 7.62E+(<br>0 7.62E+(<br>0 4.94E+(<br>0 7.62E+(<br>1 HV=80)<br>3.36E+(<br>9.36E+(<br>0 3.36E+(<br>0 4.94E+(<br>1 HV=80)<br>2.1                                                                                                    | IC2         A           IC2         A                                                                                                    | Au<br>Au<br>A<br>1.122E<br>1.21E<br>1.21E<br>1.79E<br>1.45E                                                                                                    | F<br>=-10<br>=-10<br>=-10<br>=-10<br>=-10<br>I<br>I<br>a*IC1                                                                                                    |                             | K<br>Au散乱腹<br>Wobbler<br>IC2                                                                      | 45.8<br>R=36<br>+40<br>-10<br>+40                                                                                  |                                                                                                 | M                                  |                   | N                                 | 0                                            |
| 11<br>12<br>13<br>14<br>15<br>16<br>17<br>18<br>19<br>20<br>21<br>22<br>36<br>37<br>38<br>2<br>2<br>37<br>38<br>2<br>37<br>38<br>2<br>37<br>38<br>2<br>10<br>10<br>10<br>10<br>10<br>10<br>10<br>10<br>10<br>10                                                                                                    |           | 1<br>2<br>3<br>17<br>18<br>19                                                                                      |              | Run#<br>1.0014<br>2.0012<br>3.0014<br>7.0012<br>8.0014<br>particular<br>C<br>3.005K                                                                                                    | slokn,<br>scnAt<br>Th<br>少<br>m<br>scnA<br>下<br>ScnA                                                                                                    |                                                                                                    | Logi<br>tttMul<br>1,000<br>2,000<br>500,000<br>500,0000<br>500,000<br>500,0000<br>500,0000<br>500,0000<br>500,00000000                                                                                                    | Bit         PLI           cps         1           1         22E+00           4.69E+00         313E+00           8.42E+00         8.42E+00           8.42E+00         8.42E+00           9.50A+00         9.42E+00           9.50A+00         9.42E+00           9.50A+00         9.42E+00           9.50A+00         9.42E+00           9.50A+00         9.42E+00                                                                                                    | は                                                                                                    | た頭(<br>A<br>A<br>5E-00<br>5E-10<br>5E-10<br>E-10<br>E-10<br>E-10<br>E-10<br>E-10<br>E-10<br>E-10                                                                                                    | PL2         Cps           0         9         9.366E+(0)           0         3.365E+(0)         9.373E+(1)           0         3.66E+(0)         0           0         7.62E+(0)         4.94E+(1)           3         Log I         3           G         4.94E+(1)         3           4.95E         20         1           4.1         HV=800         24           31         24         31                                                                                                    | IC2         A           IC2         A           IC2         A           IC2         A           IC2         A           IC2         A           IC2         A           IC2         A           IC2         A           IC2         A           IC2         A           IC2         A           IC2         A           IC2         A           IC2         B           IC2         IC2           IC2         A           IC2         A           IC2         A           IC2         A           IC2         A           IC2         A           IC2         A           IC2         A           IC2         A           IC2         A           IC2         A           IC2         A                                                                                                    | Au<br>Au<br>Au<br>A<br>1.12EE<br>1.79E<br>1.46E<br>1.79E<br>1.46E<br>1.45E                                                                                                    | M 102<br>M 102<br>F                                                                                                    |                             | K<br>Auttalit<br>Wobler<br>IO1<br>PL 100um<br>IO2<br>EDes                                         | 45.8<br>R=36<br>+40<br>-10<br>+4(<br>無し);                                                                          |                                                                                                 | M                                  |                   | N                                 | 0                                            |
| 11<br>12<br>13<br>14<br>15<br>16<br>17<br>18<br>19<br>20<br>21<br>22<br>36<br>37<br>38<br>2<br>2<br>3<br>4<br>5<br>6<br>7<br>8<br>9<br>10<br>11<br>12<br>12<br>13<br>14<br>15<br>15<br>16<br>17<br>18<br>19<br>20<br>21<br>22<br>22<br>36<br>37<br>37<br>38<br>10<br>10<br>10<br>10<br>10<br>10<br>10<br>10<br>10<br>10                                                                                                    |           | 1<br>2<br>3<br>17<br>18<br>19                                                                                      |              | Run#<br>1.0014<br>2.0012<br>3.0014<br>7.0012<br>8.0014<br>  para<br>C<br>305K                                                                                                    | slokn,<br>scnAt<br>Th<br>业m<br>ams<br>D<br>Tr<br>scnA                                                                                                    | ↓ Llog<br>↓ Llog<br>↓                                                                                                    | Logi<br>tttMul<br>1.000<br>2.000<br>2.000<br>600,000<br>600,0000<br>600,000<br>600,0000<br>600,0000<br>600,00000000                                                                                                    | PL1         PL3           cps         1         22E+00           1         22E+00         4.69E+00           3         313E+00         8.42E+00           8         4.2E+00         5.31E+00           3         313E+00         3           s         IC         E           s         IC         E           s         IC         E           s         IC         E           s         IC         E                                                                                                    | t先の:<br>IIII<br>IIII<br>IIII<br>IIII<br>IIII<br>IIII<br>IIII<br>IIIII<br>IIIII<br>IIIII<br>IIIII<br>IIIII<br>IIIIII                                                                                                    | C1<br>A<br>A<br>SE-00<br>E-10<br>E-10<br>E-10<br>E-11<br>C<br>SE-11<br>C<br>SE-11<br>C<br>SE-11<br>C<br>SE-11<br>C<br>SE-11<br>C<br>SE-11<br>C<br>SE-11<br>C<br>SE-10<br>SE-10<br>SE-10<br>SE-00<br>SE<br>SE-00<br>SE<br>SE-00<br>SE<br>SE-00<br>SE<br>SE-00<br>SE<br>SE-00<br>SE<br>SE<br>SE<br>SE<br>SE<br>SE<br>SE<br>SE<br>SE<br>SE<br>SE<br>SE<br>SE                                                                                                    | PL2         cps           9 9.36E+(         9 3.73E+(           9 3.375E+(         3 .73E+(           9 3.66E+(         3 .73E+(           0 3.66E+(         3 .73E+(           3 4.94E+(         3 .73E+(           6         3 .752506           1.14V=800         24.631           24.631         24.631                                                                                                    | initial         initial           sFroiPké         sFroiPké           sFroiPké         sFroiPké           initial         sFroiPké           initial         sFroiPké           initial         sFroiPké           initial         sFroiPké           initial         sFroiPké           initial         sFroiPké           initial         sFroiPké           initial         sFroiPké           initial         statistic           initial         statistic                                                                                                    | Au<br>Au<br>Au<br>A<br>1.12E<br>1.21E<br>1.79E<br>1.466<br>1.45E                                                                                                    | F<br>=-10<br>=-10<br>=-10<br>=-10<br>=-10<br>I<br>I<br>=-10<br>I<br>I<br>=-10<br>I<br>=-10<br>I |                             | K<br>Au敬舌L膜<br>Wobbler<br>IO1<br>PL 100um<br>IO2<br>EDeg                                          | 45.8<br>R=36<br>-10<br>+40<br>-10<br>-10<br>-10                                                                    |                                                                                                 | M                                  |                   | N                                 | 0                                            |
| 11<br>12<br>13<br>14<br>15<br>16<br>17<br>18<br>19<br>20<br>21<br>22<br>36<br>37<br>38<br>2<br>3<br>4<br>5<br>6<br>7<br>8<br>9<br>10<br>11<br>12<br>13<br>14<br>15<br>16<br>17<br>18<br>19<br>20<br>21<br>22<br>22<br>36<br>37<br>38<br>20<br>21<br>22<br>22<br>36<br>37<br>38<br>20<br>21<br>22<br>22<br>36<br>37<br>38<br>20<br>21<br>22<br>22<br>36<br>37<br>38<br>20<br>21<br>22<br>22<br>36<br>37<br>38<br>20<br>21<br>22<br>22<br>36<br>37<br>38<br>20<br>21<br>22<br>22<br>36<br>37<br>38<br>20<br>21<br>22<br>22<br>36<br>37<br>38<br>20<br>10<br>10<br>10<br>10<br>10<br>10<br>10<br>10<br>10<br>1                                                                                                    |           | 1<br>2<br>3<br>17<br>18<br>19                                                                                      |              | Run#<br>1.0014<br>2.0012<br>3.0014<br>7.0012<br>8.0014<br>para<br>C<br>305K                                                                                                    | slokn,<br>Th<br>少子                                                                                                    |                                                                                                    | Logi<br>tttMul<br>1,000<br>2,000<br>600,000<br>600,000<br>600,000<br>conAtt1<br>E<br>PL v.<br>Fil<br>Not<br>a *101<br>223<br>31<br>22531<br>237531<br>54641                                                                                                    | PL1         Cps           Cps         1.22E+00           1.22E+01         3.13E+0           3.13E+05         5.31E+0           S. SIC L         842E+0           S. SIC L         850Att           D1= a +         2.33           3.13E+0         9.50Att           D1= a +         2.33           3.13         2.672                                                                                                    | レート<br>レート<br>レート<br>レート<br>レート<br>レート<br>レート<br>レート                                                                                                    | C1<br>A<br>SE-08<br>E-08<br>E-10<br>E-10<br>E-11<br>E-11<br>C<br>SE-11<br>C<br>SE-11<br>C<br>SE-11<br>C<br>SE-11<br>C<br>SE-11<br>C<br>SE-11<br>C<br>SE-11<br>C<br>SE-11<br>C<br>SE-11<br>SE-08<br>SE-08<br>SE<br>SE-08<br>SE<br>SE-08<br>SE<br>SE-08<br>SE<br>SE-08<br>SE<br>SE-08<br>SE<br>SE-08<br>SE<br>SE<br>SE<br>SE<br>SE<br>SE<br>SE<br>SE<br>SE<br>SE<br>SE<br>SE<br>SE                                                                                                    | T<br>T<br>文<br>文                                                                                                    | IC2         A           IC2         A           IC2         A      IC2         A                                                                                                    | Au<br>Au<br>Au<br>Au<br>Au<br>Au<br>E<br>C<br>C<br>C<br>C<br>C<br>C<br>C<br>C<br>C<br>C<br>C<br>C<br>C<br>C<br>C<br>C<br>C<br>C                                                                                                    | I I I I I I I I I I I I I I I I I I I                                                                                                    | J                           | K<br>Autty五L腹<br>Wobbler<br>IO2<br>EDeg                                                           | 45.8<br>R=36<br>-10<br>+4C<br>-10<br>#Ui                                                                           |                                                                                                 | M                                  |                   | Ν                                 | 0                                            |
| 11<br>12<br>13<br>14<br>15<br>16<br>17<br>18<br>19<br>20<br>21<br>22<br>36<br>37<br>38<br>2<br>3<br>4<br>5<br>6<br>7<br>8<br>9<br>10<br>11<br>12<br>13<br>14<br>15<br>16<br>17<br>17<br>18<br>19<br>20<br>21<br>22<br>36<br>37<br>38<br>4<br>5<br>6<br>10<br>11<br>12<br>13<br>14<br>15<br>16<br>17<br>17<br>18<br>19<br>20<br>21<br>22<br>36<br>37<br>38<br>10<br>10<br>11<br>12<br>13<br>14<br>15<br>16<br>17<br>17<br>18<br>19<br>20<br>21<br>22<br>36<br>37<br>38<br>10<br>10<br>10<br>10<br>10<br>10<br>10<br>10<br>10<br>10                                                                                                    |           | 1<br>2<br>3<br>17<br>18<br>19                                                                                      |              | Run#<br>1 0014<br>2 0012<br>3 0014<br>8 0014<br>0 para<br>305K<br>305K<br>1 0 c                                                                                                    | slokn<br>scnAt<br>Th<br>#m<br>#m<br>#m<br>#m<br>#m<br>#m<br>#m<br>#m<br>#m<br>#m                                                                                                    | 2<br>2<br>2<br>2<br>2<br>2<br>2<br>2<br>2<br>2                                                                                                    | Logi<br>Logi<br>tttMul<br>1,000<br>3,000<br>3,000<br>8,00,000<br>8,000<br>8,000<br>8,0000<br>8,0000<br>8,0000<br>8,0000<br>8,0000<br>8,0000<br>8,000<br>8,00000                                                                                                    | PL1         CDE           CPS         222-00           1222-00         3132-00           1312-00         84/24-00           84/24-00         84/24-00           84/24-00         84/24-00           9         SCR 44           9         SCR 44           9         SCR 44           9         SCR 44           9         SCR 44           1012-10         1012-10           1233         1012-10           1233         1012-10           1234         1012-10           1234         1012-10           1234         1012-10           1234         1012-10           1234         1012-10           1334         1012-10           1334         1012-10           1334         1012-10           1334         1012-10           1334         1012-10           1334         1012-10           1334         1012-10           1334         1012-10           1334         1012-10           1334         1012-10           1334         1012-10           1334         1012-10      <                                                                                                    | レート<br>レート<br>レート<br>レート<br>レート<br>レート<br>レート<br>レート                                                                                                    | た<br>第日<br>二<br>二<br>二<br>二<br>二<br>二<br>二<br>二<br>二<br>二<br>二<br>二<br>二                                                                                                    | 7<br>y<br>y<br>y<br>y<br>y<br>y<br>y<br>y<br>y<br>y<br>y<br>y<br>y                                                                                                    | BitClinks           SFC0Fk6           SFC0Fk7           SFC0Fk8           D2           SFC0Fk8           D2           SFC0Fk8           D2           D2           SFC0Fk8           D2           D2           SFC0Fk8           D2           D2                                                                                                    | BC<br>BN<br>BN<br>Au<br>1.12E<br>1.21E<br>1.21E<br>1.45E<br>1.45E<br>1.45E<br>1.45E<br>2.3<br>3<br>4uF= €<br>2.3<br>3<br>2<br>5<br>2<br>5<br>2<br>5<br>2<br>5<br>2<br>5<br>0.0<br>0,00                                                                  | F<br>=-10<br>=-10<br>=-10<br>=-10<br>=-10<br>=-10<br>=-10<br>=-10<br>I<br>I<br>=-10<br>I<br>I<br>=-10<br>I<br>I<br>=-10<br>=-10<br>=-1                                                                                                    | J                           | K<br>Auft/SLJJ<br>Wobbler<br>JO1<br>PL 100um<br>IO2<br>EDeg                                       | 45.8<br>R=36<br>+40<br>-10<br>+4(<br>無し)                                                                           |                                                                                                 | M                                  |                   | Ν                                 | 0                                            |
| 11<br>12<br>13<br>14<br>15<br>16<br>17<br>18<br>19<br>20<br>21<br>22<br>36<br>37<br>38<br>2<br>3<br>4<br>5<br>6<br>7<br>8<br>9<br>10<br>11<br>12<br>13<br>14<br>15<br>16<br>17<br>17<br>18<br>19<br>20<br>21<br>22<br>36<br>37<br>38<br>4<br>5<br>10<br>10<br>11<br>12<br>13<br>14<br>15<br>16<br>17<br>17<br>18<br>19<br>20<br>21<br>22<br>36<br>37<br>38<br>10<br>10<br>11<br>10<br>10<br>10<br>10<br>10<br>10<br>10                                                                                                    |           | 1<br>2<br>3<br>17<br>18<br>19                                                                                      | 2            | Run# 1.0014 2.0012 3.0014 7.0012 3.0014 para C 3.005K 0 0                                                                                                    | slokn,<br>scnAtt<br>Th<br>开<br>加<br>如<br>了<br>了<br>行<br>行<br>行<br>行<br>行<br>行<br>行<br>行<br>行<br>行<br>下<br>上<br>の<br>の<br>の<br>の<br>の<br>の<br>の<br>の<br>の<br>の<br>の<br>の<br>の<br>の<br>の<br>の<br>の<br>の | 200<br>(Llog<br>(Llog<br>(1)<br>(1)<br>(1)<br>(1)<br>(1)<br>(1)<br>(1)<br>(1)                                                                                                    | Logi<br>Logi<br>tttMul<br>1,000<br>3,000<br>3,000<br>3,000<br>3,000<br>3,000<br>3,000<br>3,000<br>3,000<br>3,000<br>3,000<br>3,000<br>3,000<br>3,000<br>3,000<br>4,000<br>5,000<br>4,000<br>5,000<br>5,0000<br>5,0000<br>5,000<br>5,000<br>5,0000<br>5,000<br>5,000<br>5,000<br>5,00 | PL1         Cps           1 22E+00         1           1 22E+01         1           2 25         3           3 13E+0-         3           6         scnAttt           101=4         *           23         3           23         3           263         3           263         3           263         3           263         3           263         3           263         3           263         3           263         3           263         3           263         3                                                                                                    | 1<br>6<br>6<br>4<br>4<br>2.31<br>1<br>2.5<br>1<br>1<br>2.5<br>1<br>1<br>2.5<br>5<br>1<br>1<br>2.5<br>5<br>5<br>7<br>5<br>7<br>5<br>7<br>5<br>7<br>5<br>7<br>5<br>7<br>5<br>7<br>5<br>7<br>5<br>7                                                                                                    | た頭(<br>A<br>A<br>5E-00<br>5E-10<br>5E-10<br>5E | 7<br>7<br>7<br>7<br>7<br>7<br>7<br>7<br>7<br>7<br>7<br>7<br>7<br>7                                                                                                    | ICIC         A           ICIC         A                                                                                                    | BC<br>BN<br>BN<br>1.12E<br>1.21FB<br>1.45E<br>1.45E<br>1.45E<br>1.45E<br>2.5<br>5<br>2.5<br>5<br>2.5<br>5<br>2.5<br>5<br>2.5<br>5<br>2.5<br>5<br>2.5<br>5<br>2.5<br>5<br>2.5<br>5<br>2.5<br>5<br>2.5<br>5<br>2.5<br>5<br>2.5<br>5<br>2.5<br>5<br>5<br>5 | F<br>                                                                                                    |                             | K<br>Auttalitä<br>Wobbler<br>IC1<br>PL 100um<br>IC2<br>EDes                                       | 45.8<br>R=38<br>+40<br>-10<br>+4(<br>無し);                                                                          |                                                                                                 | M                                  |                   | N                                 | 0                                            |
| 11<br>12<br>13<br>14<br>15<br>16<br>17<br>18<br>19<br>20<br>21<br>22<br>36<br>37<br>38<br>2<br>3<br>4<br>5<br>6<br>7<br>8<br>9<br>10<br>11<br>12<br>13<br>14<br>15<br>16<br>17<br>18<br>19<br>20<br>21<br>22<br>23<br>6<br>7<br>8<br>9<br>10<br>11<br>10<br>10<br>10<br>10<br>10<br>10<br>10<br>10                                                                                                    |           | 1<br>3<br>17<br>18<br>19                                                                                           | 2:           | Run#<br>1.0014<br>2.0012<br>3.0014<br>partice<br>3.005K<br>0 cr                                                                                                    | scnAtt<br>Th<br>少m<br>可<br>可<br>了<br>行<br>行<br>行<br>行<br>行<br>行<br>行<br>形<br>下<br>FiRm<br>来<br>来                                                                                                    | 2004<br>(1)<br>(1)<br>(1)<br>(1)<br>(1)<br>(1)<br>(1)<br>(1)                                                                                                    | Logi<br>Logi<br>1000 2,000<br>3,000<br>600,000<br>800,000<br>E<br>PPL v<br>Fil<br>31<br>31<br>323E31<br>232F31<br>232F31<br>554E+1<br>554E+1<br>9,9498<br>PPL1                                                                                                    | PL1         CP           cp         C           1225-00         C           3135-00         S           S         IC           4 699E+00         S           3135-00         S           3132-00         S           S         IC           2         S           2         S           3133         2           2         S           3133         2           2         0           0         0           0         0           0         0           10         IC                                                                                                    | に<br>またの:<br>「<br>「<br>「<br>「<br>「<br>「<br>「<br>「<br>「<br>「<br>「<br>「<br>「                                                                                                    | 201<br>A<br>A<br>5E-08<br>E-09<br>5E-1(<br>E-1(<br>E-1(<br>E-1(<br>E-1(<br>E-1(<br>E-1(<br>E-1(                                                                                                    | 7<br>位置<br>PL2<br>Cres<br>9 9 36E+4<br>9 9 36E+4<br>9 3 33-6<br>9 3 33-6<br>9 3 3<br>2 4 4<br>3 3 3<br>2 4 4<br>3 3 3<br>2 4 5<br>3 3 3<br>2 4 5<br>3 3 3<br>2 4 5<br>3 3 3<br>2 4 5<br>3 3 3<br>2 4 5<br>3 3 3<br>2 4 5<br>3 3 3<br>2 4 5<br>3 3 3<br>2 4 5<br>3 3 3<br>2 4 5<br>3 3 3<br>2 4 5<br>3 3 5<br>3 5<br>3 5<br>3 5<br>3 5<br>3 5<br>3 5<br>3 5<br>3 5                                                                                                    | IC2         A           IC2         A           IC2         A           IC2         A           IC2         A           IC2         A           IC2         A           IC2         A           IC2         A           IC2         A           IC2         A           IC2         A           IC2         CE-09           II 24E-10         II 24E-10           II 182E-10         II 182E-10           II 182E-10         II 182E-10           IC2= ±101         I           IC2= ±101         21           II         211           II 21F3I         0.000E+00           IO200E         IO200E                                                                                                    | Au<br>A<br>1.1226<br>1.218<br>1.218<br>1.46<br>1.45<br>1.46<br>1.45<br>2<br>4<br>4<br>4<br>2<br>2<br>3<br>2<br>2<br>2<br>2<br>2<br>2<br>2<br>2<br>2<br>2<br>2<br>2<br>2                                                                                 | F<br>F<br>-10<br>-10<br>-10<br>-10<br>-10<br>-10<br>-10<br>-10                                                                                                    | J                           | K<br>Auft/SLJQ<br>Wobbler<br>IC1<br>PL 100um<br>IC2<br>EDes                                       | 45.8<br>R=36<br>+40<br>-10<br>+4(<br>無し)                                                                           |                                                                                                 | M                                  |                   | N                                 | 0<br>PL1,                                    |
| 11<br>12<br>13<br>14<br>15<br>16<br>17<br>18<br>19<br>20<br>21<br>22<br>36<br>37<br>38<br>2<br>2<br>37<br>38<br>2<br>37<br>38<br>2<br>37<br>38<br>2<br>10<br>11<br>12<br>12<br>13<br>14<br>15<br>16<br>17<br>18<br>19<br>20<br>21<br>22<br>23<br>37<br>38<br>10<br>11<br>12<br>13<br>14<br>15<br>16<br>17<br>18<br>19<br>20<br>21<br>22<br>23<br>37<br>38<br>10<br>11<br>12<br>12<br>13<br>14<br>15<br>16<br>17<br>18<br>19<br>20<br>21<br>22<br>23<br>37<br>38<br>10<br>11<br>12<br>13<br>14<br>15<br>16<br>17<br>18<br>19<br>20<br>21<br>22<br>23<br>37<br>38<br>10<br>11<br>11<br>11<br>11<br>12<br>12<br>13<br>14<br>15<br>16<br>17<br>18<br>19<br>20<br>21<br>22<br>17<br>18<br>19<br>21<br>22<br>23<br>37<br>38<br>10<br>11<br>11<br>12<br>13<br>11<br>11<br>11<br>11<br>11<br>11<br>11<br>11<br>11                                                                                                    |           | 1<br>3<br>17<br>18<br>19                                                                                           |              | Run#<br>2.0012<br>3.0014<br>2.0012<br>3.0014<br>para<br>C<br>C<br>305K                                                                                                    | sichtn<br>scnAtt<br>Th<br>少m<br>D<br>T<br>S<br>S<br>C<br>M<br>行<br>行<br>行<br>行<br>行<br>行<br>行<br>行<br>下                                                                                               |                                                                                                    | Logi<br>Logi<br>1000<br>3.000<br>3.000<br>3.000<br>3.000<br>3.000<br>3.000<br>5.00,000<br>CmAtt1<br>E<br>E<br>PL v.<br>Fil<br>Not<br>3.3<br>3.3<br>23<br>545<br>1<br>325<br>531<br>545<br>41<br>1<br>5545<br>41<br>1<br>5545<br>41<br>1<br>5545<br>41<br>1<br>5545<br>41<br>1<br>5545<br>41<br>1<br>5545<br>41<br>1<br>5555<br>41<br>1<br>5555<br>41<br>1<br>1<br>5555<br>41<br>1<br>555<br>41<br>1<br>555<br>555                                                                                                    | PL1         cps           28x7         122E+00           122E+00         313E+0           313E+0         313E+0           313E+0         313E+0           313E+0         313E+0           313E+0         313E+0           32E+0         32E+0           312E+0         312E+0           32E+0         312E+0           32E+0         312E+0           32E+0         32E+0           32E+0         32E+0                                                                                                    | は<br>た<br>た<br>の<br>に<br>し<br>の<br>に<br>し<br>の<br>に<br>し<br>の<br>に<br>し<br>の<br>に<br>し<br>の<br>に<br>し<br>の<br>に<br>し<br>の<br>に<br>し<br>の<br>に<br>し<br>の<br>に<br>し<br>の<br>に<br>し<br>の<br>に<br>し<br>の<br>に<br>し<br>の<br>に<br>し<br>の<br>に<br>し<br>の<br>に<br>し<br>の<br>に<br>し<br>の<br>に<br>し<br>の<br>に<br>し<br>の<br>し<br>の<br>し<br>の<br>た<br>の<br>の<br>の<br>し<br>の<br>た<br>の<br>の<br>の<br>し<br>の<br>の<br>の<br>し<br>の<br>の<br>の<br>の<br>の<br>の<br>の<br>の<br>の<br>の<br>の<br>の<br>の                                                                                                    | 21<br>A<br>5E=08<br>E=08<br>5E=1(<br>E=1(<br>E=1(<br>E=1(<br>E=1(<br>E=1(<br>E=1(<br>E=1(                                                                                                    | 7<br>位置<br>9<br>9<br>9<br>9<br>3<br>3<br>3<br>3<br>3<br>3<br>3<br>3<br>3<br>3<br>3<br>3<br>3                                                                                                    | IC2         A           IC2         A                                                                                                    | ВС<br>В В В В В В В В В В В В В В В В В В В                                                                                                     | F<br>=-10<br>=-10<br>=-1                                                                                                    |                             | K<br>Au根发L膜<br>Wobbler<br>IO1<br>PL 100um<br>IO2<br>EDes<br>IC1<br>StdDev:                        | 45.8<br>+40<br>-10<br>+4(<br>無し):<br>の)                                                                            |                                                                                                 | M<br>IC2                           |                   | N                                 | 0<br>PL1<br>( [s]                            |
| 11<br>12<br>13<br>14<br>15<br>16<br>17<br>18<br>19<br>20<br>21<br>22<br>36<br>37<br>38<br>2<br>3<br>4<br>5<br>6<br>7<br>8<br>9<br>10<br>11<br>12<br>13<br>14<br>15<br>16<br>17<br>18<br>19<br>20<br>21<br>22<br>36<br>37<br>38<br>20<br>11<br>15<br>16<br>17<br>18<br>19<br>20<br>21<br>22<br>22<br>36<br>37<br>38<br>14<br>15<br>16<br>17<br>18<br>19<br>20<br>21<br>22<br>22<br>36<br>37<br>38<br>19<br>10<br>11<br>15<br>16<br>17<br>18<br>19<br>20<br>21<br>22<br>22<br>36<br>37<br>38<br>19<br>10<br>11<br>11<br>15<br>16<br>17<br>18<br>19<br>20<br>21<br>22<br>22<br>36<br>37<br>38<br>11<br>11<br>11<br>11<br>11<br>11<br>11<br>11<br>11<br>1                                                                                                    |           | 1<br>2<br>3<br>17<br>18<br>19<br>8<br>8<br>8<br>8<br>8<br>8<br>8<br>8<br>8<br>8<br>8<br>8<br>8<br>8<br>8<br>8<br>8 |              | Run#<br>1.0014<br>2.0012<br>3.0014<br>2.0012<br>3.0014<br>2.0014<br>2.0014<br>2.0014<br>2.0014<br>2.0014<br>2.0014<br>2.0014<br>2.0014<br>2.0012<br>3.0014<br>2.0012<br>3.0014<br>3.0014<br>3.0014                                                                                                    | siokn<br>scnAtt<br>Th<br>业m<br>D<br>D<br>L比例碘<br>行行<br>行行<br>行行<br>行行<br>行行<br>行行<br>行行<br>化<br>例<br>机<br>子<br>标<br>和<br>》<br>名<br>U<br>》<br>ScnAtt                                                   | 2<br>(1)<br>(1)                                                                                                    | Logi<br>Logi<br>tttMul<br>1,000<br>2,000<br>2,000<br>2,000<br>2,000<br>2,000<br>2,000<br>5,000<br>5,0000<br>5,000<br>5,000<br>5,0000<br>5,000<br>5,000<br>5,000<br>5,000<br>5,000 | PL1         CDE           CDE         122E+00           122E+00         313E+00           842E+00         531E+00           842E+00         6           9         ScnAtt           101=a         1233           133         2.672           143         2.333           150         2.333           16         2.333           1703         2.233           1703         2.233           1703         2.233           1703         2.233           101=a         4           101=a         101           101=a         101           101=a         101           101=a         101           101=a         101           101=a         101           101=a         101           101=a         101           101=a         101           101=a         101           101=a         101           101=a         101           101=a         101           101=a         101           101         101           101         101 <t< td=""><td>は先の:<br/>はたの:<br/>は<br/>も<br/>は<br/>し<br/>し<br/>し<br/>し<br/>し<br/>し<br/>し<br/>し<br/>し<br/>し<br/>し<br/>し<br/>し</td><td>た頃<br/>イ<br/>A<br/>E=00<br/>E=10<br/>E=10<br/>E=10<br/>E=10<br/>E=10<br/>E=10<br/>E=10</td><td>7<br/>7<br/>7<br/>7<br/>7<br/>7<br/>7<br/>7<br/>7<br/>7<br/>7<br/>7<br/>7<br/>7</td><td>artolinké<br/>sProlinké<br/>sProlinké<br/>sProlinké           artolinké<br/>sProlinké           artolinké           artolinké           artolinké           b           artolinké           artolinké<td>BC<br/>BN<br/>BN<br/>1.12E<br/>1.218<br/>1.278<br/>1.45E<br/>1.45E<br/>1.45E<br/>2.3<br/>2<br/>2<br/>2<br/>3<br/>2<br/>2<br/>2<br/>2<br/>2<br/>2<br/>2<br/>2<br/>2<br/>2<br/>2<br/>2<br/>2<br/>2</td><td>F<br/>F<br/>F<br/>F<br/>F<br/>F<br/>F<br/>F<br/>F<br/>F<br/>F<br/>F<br/>F<br/>F</td><td>J<br/>PL1<br/>( 5<br/>005</td><td>K<br/>Autitating<br/>Wobler<br/>IC1<br/>IC2<br/>EDes<br/>IC1<br/>StdDev :<br/>A</td><td>45.8<br/>R=36<br/>+40<br/>-10<br/>+4(<br/>無し1</td><td></td><td>M<br/>JS<br/>IC2</td><td></td><td>N<br/>AuF<br/>A</td><td>0<br/>PL1<br/>()</td></td></t<>                            | は先の:<br>はたの:<br>は<br>も<br>は<br>し<br>し<br>し<br>し<br>し<br>し<br>し<br>し<br>し<br>し<br>し<br>し<br>し                                                                                                    | た頃<br>イ<br>A<br>E=00<br>E=10<br>E=10<br>E=10<br>E=10<br>E=10<br>E=10<br>E=10                                                                                                    | 7<br>7<br>7<br>7<br>7<br>7<br>7<br>7<br>7<br>7<br>7<br>7<br>7<br>7                                                                                                    | artolinké<br>sProlinké<br>sProlinké<br>sProlinké           artolinké<br>sProlinké           artolinké           artolinké           artolinké           b           artolinké           artolinké <td>BC<br/>BN<br/>BN<br/>1.12E<br/>1.218<br/>1.278<br/>1.45E<br/>1.45E<br/>1.45E<br/>2.3<br/>2<br/>2<br/>2<br/>3<br/>2<br/>2<br/>2<br/>2<br/>2<br/>2<br/>2<br/>2<br/>2<br/>2<br/>2<br/>2<br/>2<br/>2</td> <td>F<br/>F<br/>F<br/>F<br/>F<br/>F<br/>F<br/>F<br/>F<br/>F<br/>F<br/>F<br/>F<br/>F</td> <td>J<br/>PL1<br/>( 5<br/>005</td> <td>K<br/>Autitating<br/>Wobler<br/>IC1<br/>IC2<br/>EDes<br/>IC1<br/>StdDev :<br/>A</td> <td>45.8<br/>R=36<br/>+40<br/>-10<br/>+4(<br/>無し1</td> <td></td> <td>M<br/>JS<br/>IC2</td> <td></td> <td>N<br/>AuF<br/>A</td> <td>0<br/>PL1<br/>()</td>                                                                                                    | BC<br>BN<br>BN<br>1.12E<br>1.218<br>1.278<br>1.45E<br>1.45E<br>1.45E<br>2.3<br>2<br>2<br>2<br>3<br>2<br>2<br>2<br>2<br>2<br>2<br>2<br>2<br>2<br>2<br>2<br>2<br>2<br>2                                                                                   | F<br>F<br>F<br>F<br>F<br>F<br>F<br>F<br>F<br>F<br>F<br>F<br>F<br>F                                                                                                    | J<br>PL1<br>( 5<br>005      | K<br>Autitating<br>Wobler<br>IC1<br>IC2<br>EDes<br>IC1<br>StdDev :<br>A                           | 45.8<br>R=36<br>+40<br>-10<br>+4(<br>無し1                                                                           |                                                                                                 | M<br>JS<br>IC2                     |                   | N<br>AuF<br>A                     | 0<br>PL1<br>()                               |
| 11<br>12<br>13<br>14<br>15<br>16<br>17<br>18<br>19<br>20<br>21<br>22<br>36<br>37<br>38<br>2<br>2<br>37<br>38<br>2<br>2<br>37<br>38<br>2<br>2<br>37<br>38<br>2<br>14<br>15<br>16<br>17<br>18<br>19<br>20<br>21<br>21<br>21<br>21<br>21<br>21<br>21<br>20<br>21<br>21<br>36<br>37<br>38<br>20<br>11<br>14<br>15<br>16<br>17<br>18<br>19<br>20<br>21<br>22<br>22<br>36<br>37<br>38<br>20<br>11<br>11<br>11<br>12<br>12<br>12<br>12<br>12<br>12<br>12                                                                                                    |           | 1<br>2<br>3<br>17<br>18<br>19<br>8<br>8<br>8<br>8<br>8<br>8<br>8<br>8<br>8<br>8<br>8<br>8<br>8<br>8<br>8<br>8<br>8 |              | Run#<br>1.0014<br>2.0012<br>3.0014<br>2.0012<br>3.0014<br>para<br>C<br>0.0<br>0.0<br>C<br>0.0<br>0.0<br>1.0014                                                                                                    | sicAtt<br>Th<br>#m<br>D<br>D<br>Lt(M)<br>ج<br>Tr<br>Tr<br>Tr<br>Tr<br>Tr<br>Tr<br>Tr<br>Tr<br>Tr<br>Tr<br>Tr<br>Tr<br>Tr                                                                              | 2000<br>1000<br>1000 | Logi<br>Logi<br>tttMul<br>1,000<br>2,000<br>800,000<br>800,0                                                                                                    | PL1         C           cps         PL1           cps         122E+00           313E+00         313E+00           313E+00         313E+00           313E+00         313E+00           313E+00         32E+00           233E+00         313E+00           232E+00         233E+00           242E+00         240E+00           252E+00         0           26727         0           26727         0           26727         0           27000         0           28000         0           29000         0           20100         0           20100         0           20100         0           20100         0           20100         0           20100         0           20100         0           20100         0           20100         0           20100         0           20100         0           20100         0           20100         0           20100         0           20100         0           20100                                                                                                    | tt先の:<br>1<br>1<br>1<br>1<br>1<br>1<br>1<br>1<br>1<br>1<br>1<br>1<br>1                                                                                                    | 21<br>A<br>A<br>5E-00<br>5E-10<br>5E-10<br>5E-10<br>5E-10<br>5E-10<br>5E-10<br>5E-10<br>5E-10<br>5E-10<br>5E-10<br>5E-10<br>5E-10<br>5E-10<br>5E-10<br>5E-10<br>5E-10<br>5E-00<br>5E-00<br>5E- | ア         ア           ア         ア           2         ア           3         3           3         1           3         1           3         1           3         1           3         1           3         1           3         1           3         1           3         1           3         1           3         1           3         1           3         1           3         1           3         1           3         1           3         1           3         1           3         1           3         1           3         1           3         1           3         1           3         1           3         1           3         1           3         1           3         1           3         1           3         1           3         1           3         1                                                                                                    | initial         initial           initial         initial           initial         <                                                                                                    | ВС<br>В<br>А                                                                                                    | F<br>=-10<br>=-10<br>=-10<br>=-10<br>=-10<br>=-10<br>=-10<br>I<br>I<br>I<br>I<br>I<br>I<br>I<br>I<br>I<br>I<br>I<br>I<br>I                                                                                                    | PL1 ( ( CFS                 | K<br>Auttatutatutatutatutatutatutatutatutatut                                                     | 45.8<br>R=36<br>+40<br>=10<br>#44<br>(<br>無U);                                                                     |                                                                                                 | M<br>IC2<br>A<br>5.11F-            |                   | N<br>AuF<br>A<br>12E-14           | 0<br>PL1<br>(<br>(x)                         |
| 111<br>12<br>13<br>14<br>15<br>16<br>17<br>18<br>19<br>20<br>21<br>22<br>36<br>37<br>38<br>2<br>37<br>38<br>2<br>2<br>37<br>38<br>2<br>37<br>38<br>2<br>37<br>38<br>2<br>21<br>20<br>21<br>20<br>21<br>20<br>21<br>20<br>21<br>20<br>21<br>12<br>21<br>20<br>21<br>20<br>21<br>20<br>21<br>20<br>21<br>20<br>21<br>20<br>21<br>20<br>21<br>20<br>21<br>20<br>21<br>20<br>21<br>20<br>21<br>20<br>21<br>20<br>21<br>20<br>21<br>20<br>21<br>20<br>21<br>20<br>20<br>21<br>20<br>20<br>21<br>20<br>20<br>21<br>20<br>20<br>21<br>20<br>20<br>21<br>20<br>20<br>21<br>20<br>20<br>20<br>20<br>20<br>20<br>20<br>20<br>20<br>20<br>20<br>20<br>20                                                                                                    |           | 1<br>2<br>3<br>17<br>18<br>19<br>19                                                                                |              | Run#<br>1.0014<br>2.0012<br>3.0014<br>3.0014<br>Parro<br>3.0014<br>Parro<br>3.005K<br>C<br>3.005K<br>C<br>3.005K<br>C<br>3.005K<br>C<br>3.0014<br>1.0014<br>2.0012<br>3.0014<br>3.0014                                                                                                    | slokn<br>Th<br>子<br>Th<br>子<br>子<br>SCNA<br>日<br>日<br>子<br>行<br>行<br>子<br>子<br>日<br>子<br>子<br>日<br>子<br>子<br>日<br>子<br>子<br>日<br>日<br>子<br>日<br>日<br>日<br>日                                           | 2 LLog                                                                                                    | Logi<br>Logi<br>tttMul<br>1,000<br>2,000<br>800,000<br>600,000<br>800,000<br>600,000<br>800,000<br>600,000<br>800,000<br>800,0000<br>800,0000<br>800,00000000                                                                                                    | PL1         CD           CP         CP           CP         CP           122E+00         CP           469E+00         S13E+00           SICE         CP           SICE         CP           COLD         S13E+00           SICE         CP           COLD         S13E+00           COLD         S13E+00           COLD         S13E+00           COLD         S13E+00           COLD         S12E+00           COLD         S12E+00           COLD         S12E+00           COLD         S12E+00           COLD         S12E+00           COLD         S12E+00                                                                                                    | tt先の:<br>・<br>・<br>・<br>・<br>・<br>・<br>・<br>・<br>・<br>・<br>・<br>・<br>・                                                                                                    | 21<br>A<br>A<br>5E-08<br>5E-10<br>5E-10<br>5E- | T<br>T<br>文<br>文                                                                                                    | IC2         A           IC2         A           IC2         A           IC2         A           IC2         A           IC2         A           IC2         A           IC2         A           IC2         A           IC2         A           IC2         A           IC2         A           IC2         A           IC2         A           IC2         IC2           H         IC2           IC2         A           IC2         A           IC2         A           IC2         A           IC2         A           IC2         A           IC2         A                                                                                                    | Au<br>Au<br>A<br>1.12E<br>1.45<br>1.45<br>Au<br>F= 2<br>C<br>C<br>C<br>C<br>C<br>C<br>C<br>C<br>C<br>C<br>C<br>C<br>C<br>C<br>C<br>C<br>C<br>C<br>C                                                                                                    | A 1022<br>A 1022<br>A 40f<br>F<br>=-10<br>=-10                                                                                                    | PL1 ( 5<br>(5<br>1,223,000  | К<br>АчійхБ.І́д<br>Wobbler<br>IC1<br>IC2<br>EDeg<br>IC1<br>StdDev :<br>A<br>4.455-09<br>2.2315-09 | 45.8<br>R=38<br>+40<br>-10<br>+4(<br>無Ui<br>o)<br>0<br>938<br>3                                                    |                                                                                                 | M<br>IC2<br>A<br>5.111E-<br>2.26E- |                   | N<br>AuF<br>A<br>12E-10           | 0<br>PL1<br>()<br>()<br>)                    |
| 111<br>12<br>13<br>14<br>15<br>16<br>17<br>18<br>19<br>20<br>21<br>22<br>36<br>37<br>38<br>2<br>3<br>4<br>5<br>6<br>7<br>8<br>9<br>10<br>11<br>12<br>13<br>14<br>15<br>16<br>17<br>18<br>19<br>20<br>21<br>22<br>36<br>37<br>38<br>2<br>10<br>11<br>11<br>19<br>20<br>21<br>22<br>36<br>17<br>18<br>19<br>20<br>21<br>22<br>36<br>37<br>38<br>2<br>10<br>11<br>11<br>11<br>12<br>12<br>20<br>21<br>22<br>36<br>37<br>38<br>2<br>10<br>11<br>11<br>11<br>11<br>19<br>20<br>21<br>22<br>36<br>37<br>38<br>10<br>11<br>11<br>11<br>11<br>11<br>12<br>12<br>12<br>12<br>12                                                                                                    |           | 1<br>2<br>3<br>17<br>18<br>19<br>8<br>9<br>8<br>9<br>9<br>9<br>9<br>9<br>9<br>9<br>9<br>9<br>9<br>9<br>9<br>9<br>9 |              | Run#<br>1.0014<br>2.0012<br>3.0014<br>2.0012<br>8.0014<br>0.0014<br>2.0012<br>1.0014<br>2.0012<br>2.0012<br>1.0014<br>2.0012<br>2.0014<br>2.0012<br>2.0014<br>2.0012<br>2.0012<br>2.0012<br>2.0012<br>3.0014<br>2.0012<br>3.0014<br>2.0012<br>3.0014<br>3.0014                                                                                                    | slokn<br>scnAtt<br>Th<br>业m<br>D<br>ScnA<br>ScnA<br>Fith<br>R<br>Fith<br>R<br>Fith<br>R<br>Fith<br>R<br>K<br>Att<br>Mul                                                                               | (1)     (2)     (2)     (2)     (2)     (2)     (2)     (2)     (2)     (2)     (2)     (2)     (2)     (2)     (2)     (2)     (2)     (2)     (2)     (2)     (2)     (2)     (2)     (2)     (2)     (2)     (2)     (2)     (2)     (2)     (2)     (2)     (2)     (2)     (2)     (2)     (2)     (2)     (2)     (2)     (2)     (2)     (2)     (2)     (2)     (2)     (2)     (2)     (2)     (2)     (2)     (2)     (2)     (2)     (2)     (2)     (2)     (2)     (2)     (2)     (2)     (2)     (2)     (2)     (2)     (2)     (2)     (2)     (2)     (2)     (2)     (2)     (2)     (2)     (2)     (2)     (2)     (2)     (2)     (2)     (2)     (2)     (2)     (2)     (2)     (2)     (2)     (2)     (2)     (2)     (2)     (2)     (2)     (2)     (2)     (2)     (2)     (2)     (2)     (2)     (2)     (2)     (2)     (2)     (2)     (2)     (2)     (2)     (2)     (2)     (2)     (2)     (2)     (2)     (2)     (2)     (2)     (2)     (2)     (2)     (2)     (2)     (2)     (2)     (2)     (2)     (2)     (2)     (2)     (2)     (2)     (2)     (2)     (2)     (2)     (2)     (2)     (2)     (2)     (2)     (2)     (2)     (2)     (2)     (2)     (2)     (2)     (2)     (2)     (2)     (2)     (2)     (2)     (2)     (2)     (2)     (2)     (2)     (2)     (2)     (2)     (2)     (2)     (2)     (2)     (2)     (2)     (2)     (2)     (2)     (2)     (2)     (2)     (2)     (2)     (2)     (2)     (2)     (2)     (2)     (2)     (2)     (2)     (2)     (2)     (2)     (2)     (2)     (2)     (2)     (2)     (2)     (2)     (2)     (2)     (2)     (2)     (2)     (2)     (2)     (2)     (2)     (2)     (2)     (2)     (2)     (2)     (2)     (2)     (2)     (2)     (2)     (2)     (2)     (2)     (2)     (2)     (2)     (2)     (2)     (2)     (2)     (2)     (2)     (2)     (2)     (2)     (2)     (2)     (2)     (2)     (2)     (2)     (2)     (2)     (2)     (2)     (2)     (2)     (2)     (2)     (2)     (2)     (2)     (2)     (2)     (2)     (2)     (2)     (2)     (2)     (2)     (2)     (2)     (2)                                                                                                    | Logi<br>tttMul<br>1000<br>2000<br>200                                                                                                    | PL1           CDS           122E+0           122E+0           133E+0           842E+0           842E+0           950E+1           950E+1           950E+1                                                                                                    | ttf, 0;<br>6 4.45<br>6 4.45<br>1 2.15<br>1 2.1                                                                                                    | C1<br>A<br>A<br>A<br>A<br>A<br>A<br>A<br>A<br>A<br>A<br>A<br>A<br>A<br>A<br>A<br>A<br>A<br>A<br>A                                                                                                    | 7<br>y<br>p<br>p<br>p<br>p<br>p<br>p<br>p<br>p<br>p<br>p<br>p<br>p<br>p                                                                                                    | IC2         A           IC2         A           IC2         A           IC2         A           IC2         A           IC2         A           IC2         A           IC2         A           IC2         A           IC2         A           IC2         A           IC2         A           IC2         A           IC2         IC2           IC2         IC2           IC2         IC2           IC2         A           IC2         A                                                                                                    | BC<br>BN<br>BN<br>Au<br>A<br>Au<br>A<br>Au<br>F<br>C<br>C<br>C<br>C<br>C<br>C<br>C<br>C<br>C<br>C<br>C<br>C<br>C<br>C<br>C<br>C<br>C<br>C                                                                                                    | F<br>F<br>F<br>F<br>F<br>F<br>F<br>F<br>F<br>F<br>F<br>F<br>F<br>F                                                                                                    | PL1 ( 5<br>cps<br>1,223,002 | K<br>Auft/SL§g<br>Wobbler<br>IC1<br>IC2<br>EDeg<br>IC1<br>StdDev :<br>A<br>4.45E-09<br>0.2.31E-09 | 45.8<br>R=34<br>+400<br>=10<br>+40<br>(multi)<br>(c)<br>(c)<br>(c)<br>(c)<br>(c)<br>(c)<br>(c)<br>(c)<br>(c)<br>(c | -<br><u> <u> </u> <u> </u> <u> </u> <u> </u> <u> </u> <u> </u> <u> </u> <u> </u> <u> </u> </u>  | M<br>IC2<br>A<br>5.11E-<br>2.26E-  |                   | N<br>AuF<br>A<br>12E-11<br>21E-12 | 0<br>PL1<br>()<br>()<br>()<br>()<br>12<br>() |
| 111<br>112<br>113<br>114<br>115<br>116<br>117<br>118<br>119<br>20<br>21<br>22<br>36<br>37<br>38<br>2<br>3<br>4<br>5<br>6<br>7<br>8<br>9<br>100<br>111<br>125<br>16<br>17<br>18<br>19<br>20<br>21<br>22<br>36<br>37<br>38<br>2<br>2<br>1<br>3<br>14<br>19<br>20<br>21<br>22<br>36<br>37<br>38<br>2<br>2<br>1<br>12<br>10<br>19<br>20<br>21<br>22<br>20<br>21<br>22<br>20<br>21<br>20<br>20<br>21<br>22<br>20<br>20<br>21<br>20<br>20<br>21<br>20<br>20<br>21<br>20<br>20<br>21<br>20<br>20<br>20<br>20<br>20<br>20<br>20<br>20<br>20<br>20<br>20<br>20<br>20 |           | 1<br>2<br>37<br>17<br>18<br>19                                                                                     |              | Run#<br>1.0014<br>2.0012<br>8.0014<br>7.0012<br>8.0014<br>0 cr<br>305K<br>0 cr<br>1.0014<br>2.0012<br>P                                                                                                    | siokn<br>scnAtt<br>Th<br>业m<br>D<br>D<br>L比例确<br>行行<br>行行<br>行行<br>行行<br>行行<br>行行<br>行行<br>下<br>BRN<br>FIRAN<br>FIRAN<br>FIRAN<br>FIRAN<br>FIRAN                                                      | Comparison     Comparison                                                                                                    | Logi<br>Logi<br>tttMul<br>1,000<br>2,000<br>600,000<br>600,0                                                                                                    | PL1         CDE           122E+00         122E+00           13312E+00         12469E+00           842E+00         842E+00           842E+00         842E+00           842E+00         842E+00           842E+00         842E+00           842E+00         842E+00           842E+00         842E+00           842E+00         842E+00           842E+00         842E+00           842E+00         842E+00           842E+00         842E+00           90         90           90         90           90         128           90         188           90         188           90         188           90         188           90         188           90         188           90         188           90         188           90         188           90         188           90         188           90         188           90         188           90         188           90         188           90         188                                                                                                    | Ltto:<br>Ltto:<br>Log2<br>Log2<br>Log | C1<br>A<br>A<br>5E-02<br>5E-10<br>5E-10<br>5E-10<br>5E-10<br>5E-10<br>5E-10<br>5E-10<br>5E-10<br>5E-10<br>5E-10<br>5E-10<br>5E-10<br>5E-10<br>5E-10<br>5E-10<br>5E-10<br>5E-02<br>5<br>5<br>5<br>5<br>5<br>5<br>5<br>5<br>5<br>5<br>5<br>5<br>5<br>5<br>5<br>5<br>5<br>5<br>5                                                                                                    | 7<br>()<br>アレ2<br>()<br>の<br>の<br>の<br>の<br>の<br>の<br>の<br>の<br>の<br>の<br>の<br>の<br>の                                                                                                    | intermediate           intermediate           intermediate </td <td>BC<br/>BN<br/>BN<br/>Au<br/>A<br/>1.122<br/>1.218<br/>1.278<br/>1.456<br/>1.456<br/>2<br/>2<br/>2<br/>2<br/>2<br/>2<br/>2<br/>2<br/>2<br/>2<br/>2<br/>2<br/>2<br/>2<br/>2<br/>2<br/>2<br/>2<br/>2</td> <td>F<br/>F<br/>F<br/>F<br/>F<br/>F<br/>F<br/>F<br/>F<br/>F<br/>F<br/>F<br/>F<br/>F</td> <td></td> <td>К<br/>Ачійді.<br/>Ій<br/>РL 100um<br/>ІС2<br/>ЕDeg<br/>ІС1<br/>Іс1<br/>Іс1<br/>Іс2<br/>ЕDeg<br/>2.21E-09</td> <td>1<br/>45.8<br/>R=36<br/>+40<br/>+40<br/>+40<br/>+40<br/>-<br/>(<br/>一<br/>の)<br/>こ<br/>933<br/>3<br/>3</td> <td>-<br/>#4 m<br/>3mm<br/>0 V<br/>00V<br/>-<br/>-<br/>-<br/>-<br/>-<br/>-<br/>-<br/>-<br/>-<br/>-<br/>-<br/>-<br/>-</td> <td>M<br/>IC22<br/>5.11E-<br/>2.26E-</td> <td>-09 1</td> <td>N<br/>AuF<br/>A<br/>12E-10<br/>21E-11</td> <td>0<br/>PL1<br/>(<br/>)<br/>()<br/>)<br/>()<br/>)</td>                                                                                                    | BC<br>BN<br>BN<br>Au<br>A<br>1.122<br>1.218<br>1.278<br>1.456<br>1.456<br>2<br>2<br>2<br>2<br>2<br>2<br>2<br>2<br>2<br>2<br>2<br>2<br>2<br>2<br>2<br>2<br>2<br>2<br>2                                                                                   | F<br>F<br>F<br>F<br>F<br>F<br>F<br>F<br>F<br>F<br>F<br>F<br>F<br>F                                                                                                    |                             | К<br>Ачійді.<br>Ій<br>РL 100um<br>ІС2<br>ЕDeg<br>ІС1<br>Іс1<br>Іс1<br>Іс2<br>ЕDeg<br>2.21E-09     | 1<br>45.8<br>R=36<br>+40<br>+40<br>+40<br>+40<br>-<br>(<br>一<br>の)<br>こ<br>933<br>3<br>3                           | -<br>#4 m<br>3mm<br>0 V<br>00V<br>-<br>-<br>-<br>-<br>-<br>-<br>-<br>-<br>-<br>-<br>-<br>-<br>- | M<br>IC22<br>5.11E-<br>2.26E-      | -09 1             | N<br>AuF<br>A<br>12E-10<br>21E-11 | 0<br>PL1<br>(<br>)<br>()<br>)<br>()<br>)     |

### ● データ読込み 使用するExcel: ②実験\_scnAtt\_\*.xlsm

#### [21] 解析用 Excel を開く

このファイルは、各Bm毎に異なるので、予め用意しておく事!

「22] LVデータを読み込む

前述の scnAtt yyyymmddhhmm.dat を CSV で開く

- ファイル:開く:から、「コンマ区切り」「区切文字=コンマ」で、
- 列:日付=日付、列:ED Ptn と、Att Num と Ptn の3列=文字列 を指定

| ) 6/標                | G/標準G/標準 (       | G/標準G/標準      | G/標準      | G/標準 G/標        |
|----------------------|------------------|---------------|-----------|-----------------|
| 23/05/25 07:32:31 R# | Edg 000000000000 | Att 1.00E+3   | 11000     | 10000100000 Chp |
| 23/05/25 07:32:31 R# | Edg 000000000000 | Att 1.00E+3   | 11000     | 10000100000 Chp |
| 23/05/25 07:32:33 R# | Edg 000000000000 | Att 1.00E+3   | 11000     | 10000100000 Chp |
| 23/05/25 07:32:35 R# | Edg 000000000000 | Att 1.00E+3   | 1 1 0 0 0 | 10000100000 Chp |
| 23/05/25 07:32:37 R# | Edg 000000000000 | Att 1.00E+3   | 1 1 0 0 0 | 10000100000 Chp |
| 23/05/25 07:32:39 R# | Edg 000000000000 | Att 1,00E+3   | 1 1 0 0 0 | 1000010000 Chp  |
|                      |                  | procession of |           |                 |

- [23] シート: 3\_Log に CSV をコピペ
  - ①: 12 行目 から「貼付け:値」でペースト 表示書式が崩れない様に! 今回測定の最終行以降は「値:クリア」する[24]で読込まれない様
  - ② に、.dat の File名と、Note を記入する
  - ③ ラベル列は、各 Edeg 厚さのRun の集計値(Avr, StD, Sum, Min, Max)
- [24] シート: 3\_Log選 で 集計値行のみを pick up: マクロ実行
  - ④ pick up 結果表示エリアを「値: クリア」しておく
  - ⑤の指定は Avr と StD の2通りある

先ず Avr を指定して 6 Log 選択ボタン を押し

④ pick up 結果: Run#, Att Mul, と(PL1, IC1, PL2, IC2, AuF) 列を

シート:2 IC解析の列 ⑦a ~ ⑦c に「貼付:値」でコピペ

次に StD を指定して再度 6 を押し

④ pick up 結果: (PL1, IC1, PL2, IC2, AuF) 列を

シート:2 IC解析の列 8a に「貼付:値」でコピペ

[25] シート:2\_IC解析 で、計算式記述行を調整

⑨の部分は、⑦、⑧のデータ点行数に合わせて、 上行から「貼付:数式」 or 不要行を「数式と値クリア」する。

В

(名前定義)

WBtitle

ThAu

ThICal

ThKapton

ThICmylar

ThPLmyla

ThPLmyAl

ThPL

ThAir 1

ThAir2

AirT AirP

BeamNc

Beam

IC1\_SId\_My

IC1\_SId\_AI

IC1\_HV\_My

IC1\_HV\_AI

IC1\_Elc\_My

IC1\_Elc\_Al

IC1\_Gap\_Air1 Gap\_Air1

IC1\_Gap\_Air2 Gap\_Air2

2

19

37

38 39

40

41

42

43

44

45

47

С

Beam

Mon系

Kapton

IC1.mvlar

PL.mylar

PL.myAl

PL.EJ212

Air1

Air

avr気温

IC1

Sld\_Mylar

HV\_Mylar

Elc Mylar

Elc Al

HV\_AI

SId\_AI

IC1 .AI

# IC vs PL較正 (3) Excelで解析-2

|                                                                                  | В  | C                                                                                                    | D                                                                                                    | E                                                                                                    | F                                                                                                    | G                                                                                                    | Н                                                                                                    | I                                                                                                    | J                                                                                                    | K                                                                                                    | L                                                                                                    |
|----------------------------------------------------------------------------------|----|----------------------------------------------------------------------------------------------------|----------------------------------------------------------------------------------------------------|----------------------------------------------------------------------------------------------------|----------------------------------------------------------------------------------------------------|----------------------------------------------------------------------------------------------------|----------------------------------------------------------------------------------------------------|----------------------------------------------------------------------------------------------------|----------------------------------------------------------------------------------------------------|----------------------------------------------------------------------------------------------------|----------------------------------------------------------------------------------------------------|
| 2                                                                                |    | 2305K                                                                                                    | r                                                                                                    |                                                                                                    |                                                                                                    |                                                                                                    |                                                                                                    |                                                                                                    |                                                                                                    |                                                                                                    |                                                                                                    |
|                                                                                  |    |                                                                                                    | senAt                                                                                                | t PL vs                                                                                                    | IC Y-                                                                                                    | 、   確   唐   較                                                                                                    | ΤĒ                                                                                                    |                                                                                                    |                                                                                                    |                                                                                                    |                                                                                                    |
| 4                                                                                |    |                                                                                                    | 0010 (0                                                                                              |                                                                                                    | 10 - 1                                                                                                    |                                                                                                    | <u></u>                                                                                                    |                                                                                                    |                                                                                                    |                                                                                                    |                                                                                                    |
| 5                                                                                |    |                                                                                                    |                                                                                                    | File                                                                                                    | scnAtt01_2                                                                                                    | 023052508                                                                                                    | 36.dat                                                                                                    |                                                                                                    |                                                                                                    | Au散乱膜                                                                                                    | 45.8 µm                                                                                                    |
| 6                                                                                |    |                                                                                                    |                                                                                                    | 👝 Note                                                                                                    | scnAtt 1 🗆 🛛                                                                                                    | PL1 HV=80                                                                                                    | OV 1/2,4,8,10                                                                                                    | など                                                                                                    |                                                                                                    | Wobbler                                                                                                    | R=36mm                                                                                                    |
| 7                                                                                |    |                                                                                                    |                                                                                                    | $(4)\mathbf{h}$                                                                                                    | $(4)_{\mathbf{C}}$                                                                                                    |                                                                                                    |                                                                                                    |                                                                                                    |                                                                                                    | IC1                                                                                                    | +400 V                                                                                                    |
| 8                                                                                |    |                                                                                                    | 比例領域                                                                                                 | PL *IC1                                                                                                    | IC 1= 3 *PL1                                                                                                    |                                                                                                    | IC2= a*IC1                                                                                                    | AuF= a*IC1                                                                                                    |                                                                                                    | PL 100um                                                                                                    | -1000V                                                                                                    |
| 9                                                                                |    |                                                                                                    | 行始                                                                                                   | 23                                                                                                    | 23                                                                                                    | 24                                                                                                    | 21                                                                                                    | 21                                                                                                    |                                                                                                    | IC2                                                                                                    | +400V                                                                                                    |
| 10                                                                               | 0  |                                                                                                    | 行終                                                                                                   | 31                                                                                                    | 31                                                                                                    | 31                                                                                                    | 31                                                                                                    | 31                                                                                                    |                                                                                                    | EDeg                                                                                                    | 無しにする事                                                                                                    |
| 11                                                                               | (4 | L)d                                                                                                    | FitRngY                                                                                              | E23:E31                                                                                                    | F23:F31                                                                                                    | G24:G31                                                                                                    | H21:H31                                                                                                    | 121:131                                                                                                    |                                                                                                    |                                                                                                    |                                                                                                    |
| 12                                                                               | 4  | <u> </u>                                                                                                    | FitRngX                                                                                              | F23:F31                                                                                                    | E23:E31                                                                                                    | F24:F31                                                                                                    | F21:F31                                                                                                    | F21:F31                                                                                                    |                                                                                                    |                                                                                                    |                                                                                                    |
| 13                                                                               |    | Linest(                                                                                                    | y,x,false) a                                                                                         | 3.554E+13                                                                                                    | 2.672E-14                                                                                                    | 2.933E+13                                                                                                    | 0.000E+00                                                                                                    | 0.000E+00                                                                                                    |                                                                                                    |                                                                                                    |                                                                                                    |
| 14                                                                               |    | 0 c                                                                                                    | ross仮定 b                                                                                             | 0.000E+00                                                                                                    | 0.000E+00                                                                                                    | 0.000E+00                                                                                                    | 0.000E+00                                                                                                    | 0.000E+00                                                                                                    |                                                                                                    |                                                                                                    |                                                                                                    |
| 15                                                                               |    |                                                                                                    | R^^2                                                                                                 | 0.94980                                                                                                    | 0.94980                                                                                                    | 0.99829                                                                                                    | 0.00000                                                                                                    | 0.00000                                                                                                    |                                                                                                    |                                                                                                    |                                                                                                    |
|                                                                                  |    |                                                                                                    |                                                                                                    |                                                                                                    |                                                                                                    |                                                                                                    |                                                                                                    |                                                                                                    |                                                                                                    |                                                                                                    |                                                                                                    |
| 16                                                                               |    |                                                                                                    |                                                                                                    | PL1                                                                                                    | IC1                                                                                                    | PL2                                                                                                    | IC2                                                                                                    | AuF                                                                                                    | PL1                                                                                                    | IC1                                                                                                    | PL2                                                                                                    |
| 16<br>17                                                                         |    | Run                                                                                                    | Att                                                                                                  | PL1                                                                                                    | IC1<br>( Avr : val)                                                                                                    | PL2                                                                                                    | IC2                                                                                                    | AuF                                                                                                    | PL1<br>(S                                                                                                    | IC1<br>tdDev :                                                                                                    | PL2<br>ơ)                                                                                                    |
| 16<br>17<br>18                                                                   |    | Run<br>#                                                                                                    | Att<br>Mul                                                                                           | PL1<br>cps                                                                                                    | IC1<br>(Avr:val)<br>A                                                                                                    | PL2<br>cps                                                                                                    | IC2<br>A                                                                                                    | AuF                                                                                                    | PL1<br>(S                                                                                                    | IC1<br>tdDev:<br>A                                                                                                    | PL2<br>or)<br>cps                                                                                                    |
| 16<br>17<br>18<br>19                                                             |    | Run<br>#                                                                                                    | Att<br>Mul                                                                                           | PL1<br>cps                                                                                                    | IC1<br>(Avr:val)<br>A                                                                                                    | PL2<br>cps                                                                                                    | IC2<br>A                                                                                                    | AuF<br>A                                                                                                    | PL1<br>(S                                                                                                    | IC1<br>tdDev:<br>A                                                                                                    | PL2<br>σ)<br>cps                                                                                                    |
| 16<br>17<br>18<br>19<br>20                                                       |    | Run<br>#<br>1.0014                                                                                              | Att<br>Mul<br>1,000                                                                                  | PL1<br>cps<br>4,408,000                                                                                                  | IC1<br>( Avr : val)<br>A<br>1.82E-07                                                                                              | PL2<br>cps<br>3,371,000                                                                                                    | IC2<br>A<br>1.70E-07                                                                                                    | AuF<br>A<br>1.38E-09                                                                                                    | PL1<br>(S<br>cps<br>1,223,000                                                                                                 | IC1<br>tdDev :<br>A<br>4.45E-09                                                                                                 | PL2<br>σ)<br>cps<br>935,900 {                                                                                                    |
| 16<br>17<br>18<br>19<br>20<br>21                                                 |    | Run<br>#<br>1.0014<br>2.0012                                                                                    | Att<br>Mul<br>1,000<br>2,000                                                                         | PL1<br>cps<br>4,408,000<br>3,854,000                                                                                     | IC1<br>( Avr : val)<br>A<br>1.82E-07<br>1.24E-07                                                                                  | PL2<br>cps<br>3,371,000<br>3,342,000                                                                                              | IC2<br>A<br>1.70E-07<br>1.17E-07                                                                                                 | AuF<br>A<br>1.38E-09<br>1.34E-09                                                                                                    | PL1<br>(S<br>cps<br>1,223,000<br>46,920                                                                                       | IC1<br>tdDev :<br>A<br>4.45E-09<br>2.31E-09                                                                                     | PL2<br>of)<br>cps<br>935,900 (<br>37,250 (                                                                                                    |
| 16<br>17<br>18<br>19<br>20<br>21<br>22                                           |    | Run<br>#<br>1.0014<br>2.0012<br>3.0014                                                                          | Att<br>Mul<br>1,000<br>2,000<br>3,000                                                                | PL1<br>cps<br>4,408,000<br>3,854,000<br>2,214,000                                                                        | IC1<br>( Avr : val)<br>A<br>1.82E-07<br>1.24E-07<br>6.30E-08                                                                      | PL2<br>cps<br>3,371,000<br>3,342,000<br>1,934,000                                                                                 | IC2<br>A<br>1.70E-07<br>1.17E-07<br>6.05E-08                                                                                     | AuF<br>A<br>1.38E-09<br>1.34E-09<br>1.38E-09                                                                                            | PL1<br>(S<br>cps<br>1,223,000<br>46,920<br>31,340                                                                             | IC1<br>tdDev :<br>A<br>4.45E-09<br>2.31E-09<br>8.86E-10                                                                         | PL2<br>of)<br>cps<br>935,900 (<br>37,250 (<br>36,580 (                                                                                                    |
| 16<br>17<br>18<br>19<br>20<br>21<br>22<br>23                                     | )← | Run<br>#<br>1.0014<br>2.0012<br>3.0014<br>4.0011                                                                | Att<br>Mul<br>1,000<br>2,000<br>3,000<br>4,000                                                       | PL1<br><u>cps</u><br>4,408,000<br>3,854,000<br>2,214,000<br>2,172,000                                                    | IC1<br>( Avr : val)<br>A<br>1.82E-07<br>1.24E-07<br>6.30E-08<br>6.96E-08                                                          | PL2<br>cps<br>3,371,000<br>3,342,000<br>1,934,000<br>1,909,000                                                                    | IC2<br>A<br>1.70E-07<br>1.17E-07<br>6.05E-08<br>6.56E-08                                                                         | AuF<br>A<br>1.38E-09<br>1.34E-09<br>1.38E-09<br>1.35E-09                                                                                | PL1<br>(S<br>Cps<br>1,223,000<br>46,920<br>31,340<br>686,800                                                                  | IC1<br>tdDev :<br>A<br>4.45E-09<br>2.31E-09<br>8.86E-10<br>8.36E-10                                                             | PL2<br>of)<br>cps<br>935,900 (1)<br>37,250 (1)<br>36,580 (1)<br>603,800 (1)                                                                                                    |
| 16<br>17<br>18<br>19<br>20<br>21<br>22<br>23<br>24                               | )← | Run<br>#<br>1.0014<br>2.0012<br>3.0014<br>4.0011<br>5.0015                                                      | Att<br>Mul<br>1,000<br>2,000<br>3,000<br>4,000<br>6,000                                              | PL1<br><u>cps</u><br>4,408,000<br>3,854,000<br>2,214,000<br>2,172,000<br>1,163,000                                       | IC1<br>(Avr:val)<br>A<br>1.82E-07<br>1.24E-07<br>6.30E-08<br>6.96E-08<br>3.42E-08                                                 | PL2<br>cps<br>3,371,000<br>3,342,000<br>1,934,000<br>1,909,000<br>1,007,000                                                       | IC2<br>A<br>1.70E-07<br>1.17E-07<br>6.05E-08<br>6.56E-08<br>3.22E-08                                                             | AuF<br>A<br>1.38E-09<br>1.34E-09<br>1.38E-09<br>1.35E-09<br>1.35E-09                                                                    | PL1<br>(S<br>Cps<br>1,223,000<br>46,920<br>31,340<br>686,800<br>311,900                                                       | IC1<br>tdDev :<br>A<br>4.45E-09<br>2.31E-09<br>8.86E-10<br>8.86E-10<br>9.35E-10                                                 | PL2<br>of)<br>cps<br>935,900 §<br>37,250 §<br>36,580 °<br>603,800 °<br>270,000 §                                                                                                    |
| 16<br>17<br>18<br>19<br>20<br>21<br>22<br>23<br>24<br>25                         | )< | Run<br>#<br>1.0014<br>2.0012<br>3.0014<br>4.0011<br>5.0015<br>6.0014                                            | Att<br>Mul<br>1,000<br>2,000<br>3,000<br>4,000<br>6,000<br>8,000                                     | PL1<br>cps<br>4,408,000<br>3,854,000<br>2,214,000<br>2,214,000<br>1,163,000<br>1,974,000                                 | IC1<br>(Avr:val)<br>A<br>1.82E-07<br>1.24E-07<br>6.30E-08<br>6.96E-08<br>3.42E-08<br>3.73E-08                                     | PL2<br>cps<br>3,371,000<br>3,342,000<br>1,934,000<br>1,909,000<br>1,007,000<br>1,100,000                                          | IC2<br>A<br>1.70E-07<br>1.17E-07<br>6.05E-08<br>6.56E-08<br>3.22E-08<br>3.56E-08                                                 | AuF<br>A<br>1.38E-09<br>1.34E-09<br>1.38E-09<br>1.35E-09<br>1.35E-09<br>1.35E-09<br>1.34E-09                                            | PL1<br>(S<br>Cps<br>1,223,000<br>46,920<br>31,340<br>686,800<br>311,900<br>2,008,000                                          | IC1<br>tdDev :<br>A<br>4.45E-09<br>2.31E-09<br>8.86E-10<br>8.86E-10<br>9.35E-10<br>7.45E-10                                     | PL2<br>of)<br>cps<br>935,900 (<br>37,250 (<br>36,580 (<br>603,800 (<br>270,000 (<br>305,400 (                                                                                                    |
| 16<br>17<br>18<br>19<br>20<br>21<br>22<br>23<br>24<br>25<br>26                   | )< | Run<br>#<br>1.0014<br>2.0012<br>3.0014<br>4.0011<br>5.0015<br>6.0014<br>7.0015                                  | Att<br>Mul<br>1,000<br>2,000<br>3,000<br>4,000<br>6,000<br>8,000                                     | PL1<br>cps<br>4,408,000<br>3,854,000<br>2,214,000<br>1,163,000<br>1,974,000<br>575,800                                   | IC1<br>(Avr:val)<br>A<br>1.82E-07<br>1.24E-07<br>6.30E-08<br>6.96E-08<br>3.42E-08<br>3.73E-08<br>1.68E-08                         | PL2<br>cps<br>3,371,000<br>3,342,000<br>1,939,000<br>1,007,000<br>1,100,000<br>506,600                                            | IC2<br>A<br>1.70E-07<br>1.17E-07<br>6.05E-08<br>6.56E-08<br>3.22E-08<br>3.56E-08<br>1.60E-08                                     | AuF<br>A<br>1.38E-09<br>1.34E-09<br>1.34E-09<br>1.35E-09<br>1.35E-09<br>1.35E-09<br>1.34E-09                                            | PL1<br>(S<br>Cps<br>1,223,000<br>46,920<br>31,340<br>686,800<br>311,900<br>2,008,000<br>154,900                               | IC1<br>tdDev:<br>A<br>4.45E-09<br>2.31E-09<br>8.86E-10<br>8.36E-10<br>9.35E-10<br>7.45E-10<br>6.06E-10                          | PL2<br>of)<br>cps<br>935,900 (<br>37,250 (<br>36,580 (<br>603,800 (<br>270,000 (<br>305,400 (<br>136,300 (                                                                                                    |
| 16<br>17<br>18<br>19<br>20<br>21<br>22<br>23<br>24<br>25<br>26<br>30             | )← | Run<br>#<br>1.0014<br>2.0012<br>3.0014<br>4.0011<br>5.0015<br>6.0014<br>7.0015<br>11.0015                       | Att<br>Mul<br>1,000<br>2,000<br>3,000<br>4,000<br>6,000<br>8,000                                     | PL1<br>cps<br>4,408,000<br>3,854,000<br>2,214,000<br>2,214,000<br>1,163,000<br>1,974,000<br>575,800<br>89,370            | IC1<br>(Avr:val)<br>A<br>1.82E-07<br>1.24E-07<br>6.30E-08<br>6.96E-08<br>3.42E-08<br>3.73E-08<br>1.68E-08<br>3.69E-09             | PL2<br>cps<br>3,371,000<br>3,342,000<br>1,934,000<br>1,007,000<br>1,007,000<br>1,100,000<br>506,600<br>79,820                     | IC2<br>A<br>1.70E-07<br>1.17E-07<br>6.05E-08<br>6.56E-08<br>3.22E-08<br>3.56E-08<br>1.60E-08<br>3.61E-09                         | AuF<br>A<br>1.38E-09<br>1.34E-09<br>1.38E-09<br>1.35E-09<br>1.35E-09<br>1.36E-09<br>1.36E-09                                            | PL1<br>(S<br>Cps<br>1,223,000<br>46,920<br>31,340<br>686,800<br>311,900<br>2,008,000<br>154,900<br>24,080                     | IC1<br>tdDev :<br>A<br>4.45E-09<br>2.31E-09<br>8.86E-10<br>8.36E-10<br>9.35E-10<br>7.45E-10<br>6.06E-10<br>1.91E-10             | PL2<br>of)<br>cps<br>935,900 (1<br>37,250 (2<br>36,580<br>003,800<br>270,000 (2<br>305,400 (2<br>136,300 (2<br>136,300 (2<br>21,500 (2)                                                                                                    |
| 16<br>17<br>18<br>19<br>20<br>21<br>22<br>23<br>24<br>25<br>26<br>30<br>31       | )< | Run<br>#<br>1.0014<br>2.0012<br>3.0014<br>4.0011<br>5.0015<br>6.0014<br>7.0015<br>11.0015<br>42.0012            | Att<br>Mul<br>1,000<br>2,000<br>3,000<br>4,000<br>6,000<br>8,000<br>8,000<br>8,000<br>8,000          | PL1<br>cps<br>4,408,000<br>3,854,000<br>2,214,000<br>2,214,000<br>1,176,000<br>1,974,000<br>575,800<br>89,370<br>126,900 | IC1<br>(Avr:val)<br>A<br>1.82E-07<br>1.24E-07<br>6.30E-08<br>6.96E-08<br>3.73E-08<br>1.68E-08<br>3.69E-09<br>3.34E-09             | PL2<br>cps<br>3,371,000<br>3,342,000<br>1,934,000<br>1,007,000<br>1,007,000<br>1,100,000<br>506,600<br>79,820<br>65,810           | IC2<br>A<br>1.70E-07<br>1.17E-07<br>6.05E-08<br>6.56E-08<br>3.56E-08<br>3.56E-08<br>3.56E-08<br>3.56E-09<br>3.15E-09<br>3.15E-09 | AuF<br>A<br>1.38E-09<br>1.34E-09<br>1.38E-09<br>1.35E-09<br>1.35E-09<br>1.36E-09<br>1.35E-09<br>1.46E-09                                | PL1<br>(S<br>Cps<br>1,223,000<br>46,920<br>31,340<br>686,800<br>311,900<br>2,008,000<br>154,900<br>24,080<br>179,100          | IC1<br>tdDev :<br>A<br>4.45E-09<br>2.31E-09<br>8.86E-10<br>8.36E-10<br>9.35E-10<br>7.45E-10<br>6.06E-10<br>1.91E-10<br>2.91E-10 | PL2<br>of )<br>cps<br>935,900 (1<br>37,250 (2<br>36,580 (2<br>603,800 (2<br>270,000 (2<br>305,400 (2<br>136,300 (2<br>136,300 (2<br>136, |
| 16<br>17<br>18<br>19<br>20<br>21<br>22<br>23<br>24<br>25<br>26<br>30<br>31<br>32 | )< | Run<br>#<br>1.0014<br>2.0012<br>3.0014<br>4.0011<br>5.0015<br>6.0014<br>7.0015<br>11.0015<br>*2.0012<br>13.0015 | Att<br>Mul<br>1,000<br>2,000<br>3,000<br>4,000<br>6,000<br>8,000<br>8,000<br>8,000<br>8,000<br>8,000 | PL1<br>cps<br>4,408,000<br>3,854,000<br>2,214,000<br>2,2172,000<br>1,163,000<br>1,974,000<br>575,800<br>89,370<br>16,930 | IC1<br>(Avr:val)<br>A<br>1.82E-07<br>1.24E-07<br>6.30E-08<br>3.42E-08<br>3.73E-08<br>1.68E-08<br>3.64E-09<br>3.34E-09<br>1.83E-09 | PL2<br>Cps<br>3,371,000<br>3,342,000<br>1,934,000<br>1,904,000<br>1,007,000<br>1,100,000<br>506,600<br>79,820<br>65,810<br>15,180 | IC2<br>A<br>1.70E-07<br>1.17E-07<br>6.05E-08<br>3.22E-08<br>3.56E-08<br>1.60E-08<br>3.61E-09<br>3.15E-09<br>1.83E-09             | AuF<br>1.38E-09<br>1.38E-09<br>1.38E-09<br>1.38E-09<br>1.35E-09<br>1.35E-09<br>1.36E-09<br>1.36E-09<br>1.36E-09<br>1.46E-09<br>1.46E-09 | PL1<br>(S<br>Cps<br>1,223,000<br>46,920<br>31,340<br>686,800<br>311,900<br>2,008,000<br>154,900<br>24,080<br>179,100<br>4,633 | IC1<br>tdDev :<br>A<br>4.45E-09<br>2.31E-09<br>8.86E-10<br>9.35E-10<br>7.45E-10<br>6.06E-10<br>1.91E-10<br>2.91E-10<br>2.34E-10 | PL2<br>σ)<br>cps<br>935,900 §<br>37,250 §<br>36,580 °<br>603,800 °<br>270,000 §<br>305,400 §<br>305,400 §<br>136,300 §<br>21,500<br>19,870<br>4,152                                                                                                    |

D

2305Kr

Kr用

μm

51.2

mm

avr気圧 1021.0 hPa

Beam 84Kr BeamE(5) [MeV/u] 69.160

header srim84K

24.5 °C

実験共通パラメータ・ワークシー

E F G

φ50

mm

Kap~Edeg出口

Edegtt⊡~SSD

[C1 常用] 応用技研 C-1341SS (Xe用)

4.0 [µm] シールド膜 Mylar

[µm] シールド膜 AI

[µm] HVED加膜 AI

[µm] 電極膜 Al

[µm] HVED加膜 Mylar

[mm] Air Gap シールド〜HV膜間

)[mm] Air Gap HV~ 電極膜間 54 [µm] 電極膜 Mylar

5 実測値

05/25 20:58 加速器

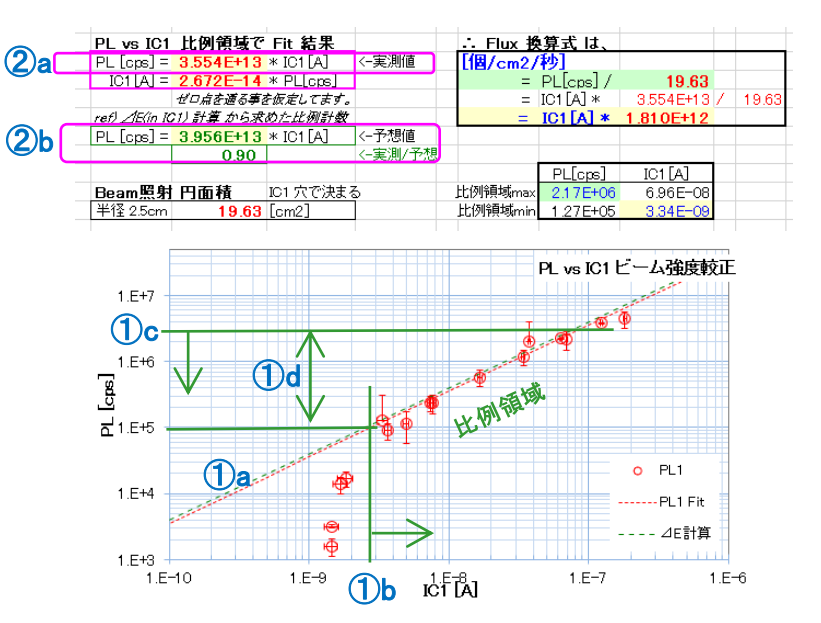

# ● Fitting の説明

①a:較正直線 X: IC1[A] Y: PL1[cps] "計算值" (2)a:較正式 PL1 [cps] = K \* IC1[A] 両検出器の比例領域(1)dを指定し、その領域内のデータ点を、直線近似する。 その近似式が、2b: /E 計算式 と同程度:実測/予想~0.90 を確認する。

#### ● Fitting 作業

- [31] 実測値→ シート: params へ記入
  - 3: ExpR測定と同じ平均温度、気圧を記入
- [32] Fitting 範囲 を指定
  - ④a : PL1avr 列で、①d の領域を、薄黄色でマーク。その「行番号範囲」を
  - ④b,c:に記入

#### ※④aの見方は、

下限: IC1 avr が、BG level になる付近 上限: IC1 が増えても PL1 がサチって来る所

- (4)d : が 直線Fit結果で、2)a に転記され、1)a の赤線 に相当
- : 加速器Grp が TOF法で測定してくれた Ebm[MeV/u] を記入 <u>※ この他に次頁[41]~[43]も必要</u> ①a の緑線に相当。

[34] シート: 2\_IC解析を印刷して、Userへ提供する。以上で完了

# IC vs PL較正 (参考) IC vs PL較正でやっている事

# 使用Excel: ①ツール\_共通\_\*用.xlsm

|            | А | В              | С         | D           | E            | F  | G         | н        | I             |
|------------|---|----------------|-----------|-------------|--------------|----|-----------|----------|---------------|
| 1          |   | (名前定義)         | 実験共       | 通パラメ        | ータ・ワ・        | -  | クシート      |          |               |
| 22         |   |                | Beam      | Kr 用        |              |    |           |          |               |
| 23         |   |                | Mon飛      | μm          |              |    |           |          |               |
| 24         |   | ThAu           | Au        | 45.80       | φ30          |    | <- 220116 | i Ay秤量 G | F. Au 2.0um   |
| 25         |   | ThKapton       | Kapton    | 51.20       | φ40          |    | <- 211220 | ) Ay秤量 N | c Kap 25um    |
| 26         |   | ThICal         | IC1 .AI   | 0.60        |              |    |           |          |               |
| 27         |   | ThICmylar      | IC1.mylar | 14.54       |              |    |           |          |               |
| 28         |   | ThPLmylar      | PLmylar   | 10.20       |              |    | 20.12/17  | PLmy) 2  | .54um x2層x両   |
| 29         |   | ThPLmyAl       | PLmyAl    | 0.40        |              |    | 20.12/17  | PLmyAl)  | 100 nm x2/@x, |
| 30         |   | ThPL           | PLEJ212   | 100.00      |              |    |           |          |               |
| 31         |   |                |           | mm          | mm           |    |           |          |               |
| 32         |   | ThAir 1        | Air1      | 145.0       | Kap~PL170    | Ξa | 20        |          |               |
| 33         |   | ThAir2         | Air2      | 200.0       | PL17二ュ出      |    | IC2, SSD  |          |               |
| 34         | 1 | Air I          | avr凤温     | 24.5        | τC           |    | < 05/     | (25 実潮   | 種             |
| 35         | _ | AirP <b>Ja</b> | avr気圧     | 1021.0      | hPa          |    |           |          |               |
| <i>1</i> 0 |   | <u>.</u>       |           |             |              |    |           |          |               |
| 71         | L | ( <b>1</b> )b  | Beam      | 採用          | 公称           |    |           |          |               |
| 72         |   | Beam           | E [MeV/u] | 69.16       |              |    | < 05/     | 25 20:5  | 8 加速器実潮       |
| 73         | _ | BeamWS         | NS_header | srim84Kr    | _            |    |           |          |               |
| 74         |   |                |           | srim84Kr_Al | srim84Kr_Air |    |           |          |               |
| 75         |   |                | Range     | 採用          |              |    |           |          |               |
| 76         | - |                | Anal.     |             | 6 D          |    |           |          |               |
| 77         | - | ExpRmm         | ExpRmm    |             | [mm] in A    | ir |           |          |               |
| 78         | _ |                |           | 0.000       | [MeV/u]      |    |           |          |               |
| 79         |   | ExpR           | ExpR      | 1035        |              |    | < 05/     | /25 実満   |               |
| 00         |   | . Da           | rame      | 1a Evo      | D推定(Si       | )  | ⊥ 1h E    | vpR詳細    |               |
|            | 4 | • pa           | anis      | τα εχμ      | 11/3年北(3)    | 0  | 10 0      | .×µKp+州  | UPKVV         |

|                                                                                                    | Е   | F                                                                                                    | G                                                                                                    | Н                                                                                                    | Ι                                                                                                    | J                                                                                                    | K                                                                                                    | L                                                                                                    |
|----------------------------------------------------------------------------------------------------|-----|----------------------------------------------------------------------------------------------------|----------------------------------------------------------------------------------------------------|----------------------------------------------------------------------------------------------------|----------------------------------------------------------------------------------------------------|----------------------------------------------------------------------------------------------------|----------------------------------------------------------------------------------------------------|----------------------------------------------------------------------------------------------------|
| 2                                                                                                    |     | 2305Kr                                                                                                    |                                                                                                    |                                                                                                    |                                                                                                    |                                                                                                    |                                                                                                    |                                                                                                    |
| 3                                                                                                    |     | ExpR推定                                                                                                    |                                                                                                    |                                                                                                    |                                                                                                    |                                                                                                    |                                                                                                    |                                                                                                    |
|                                                                                                    |     |                                                                                                    |                                                                                                    |                                                                                                    |                                                                                                    |                                                                                                    |                                                                                                    |                                                                                                    |
| 4                                                                                                    | F"- | - 1. ライン学校物                                                                                                    | cell parame                                                                                                    | /= t                                                                                                    |                                                                                                    |                                                                                                    |                                                                                                    | WSnam                                                                                                    |
| 6                                                                                                    | -   | AU                                                                                                    | 45.80                                                                                                    | 45.80                                                                                                    | 11 m                                                                                                    |                                                                                                    |                                                                                                    | srim84Kr                                                                                                    |
| 7                                                                                                    |     | Kanton                                                                                                    | 51.20                                                                                                    | 51.20                                                                                                    | // m                                                                                                    |                                                                                                    |                                                                                                    | srim84Kr                                                                                                    |
| 8                                                                                                    |     | IC1 AL                                                                                                    | 0.6                                                                                                    | 0.60                                                                                                    | 14 m IC1 #                                                                                                    | <b>⊞</b> ∣,                                                                                                    |                                                                                                    | srim84Kr                                                                                                    |
| 9                                                                                                    |     | IC1 mylar                                                                                                    | 14.5                                                                                                    | 14 54                                                                                                    | 14 m                                                                                                    |                                                                                                    |                                                                                                    | srim84Kr                                                                                                    |
| 10                                                                                                    |     | PL E. 1212                                                                                                    | 100.0                                                                                                    | 100.0                                                                                                    | μm Φ35                                                                                                    | 500um                                                                                                    |                                                                                                    | srim84Kr                                                                                                    |
| 11                                                                                                    |     | Pl mylar                                                                                                    | 10.2                                                                                                    | 10.20                                                                                                    | 14 m                                                                                                    | ,00004                                                                                                    |                                                                                                    | srim84Kr                                                                                                    |
| 12                                                                                                    |     | PL Al(mylar)                                                                                                    | 0.4                                                                                                    | 0.40                                                                                                    | 14 m                                                                                                    |                                                                                                    |                                                                                                    | srim84Kr                                                                                                    |
| 13                                                                                                    |     | Air1                                                                                                    | 145.0                                                                                                    | 145.0                                                                                                    | mm PL1 8                                                                                                    | 出口讫                                                                                                    |                                                                                                    |                                                                                                    |
| 14                                                                                                    |     | Air2                                                                                                    | 200.0                                                                                                    | 200.0                                                                                                    | mm PL1 8                                                                                                    | こ~記                                                                                                    | 料表面                                                                                                    | srim84Kr_                                                                                                    |
| 15                                                                                                    |     |                                                                                                    |                                                                                                    |                                                                                                    |                                                                                                    |                                                                                                    |                                                                                                    | srim84Kr                                                                                                    |
| 16                                                                                                    |     | AirT 気温                                                                                                    | 24.5                                                                                                    | 24.5                                                                                                    | °C                                                                                                    |                                                                                                    |                                                                                                    | srim84Kr_                                                                                                    |
| 17                                                                                                    |     | AirP 気圧                                                                                                    | 1 021.0                                                                                                    | 1021.0                                                                                                    | hPa                                                                                                    |                                                                                                    |                                                                                                    |                                                                                                    |
| 18                                                                                                    |     | ThkStd                                                                                                    |                                                                                                    | 0.9924                                                                                                    |                                                                                                    |                                                                                                    |                                                                                                    | srim84Kr_                                                                                                    |
|                                                                                                    |     | _                                                                                                    |                                                                                                    | - · · · ·                                                                                                    |                                                                                                    |                                                                                                    |                                                                                                    |                                                                                                    |
| 19                                                                                                    |     | Beam                                                                                                    |                                                                                                    | 84Kr                                                                                                    | A=84                                                                                                    | Z=36                                                                                                    |                                                                                                    |                                                                                                    |
| 19<br>20                                                                                                    |     | Beam<br>Ebm公称                                                                                                    | 69.16                                                                                                    | 84Kr<br>69.16                                                                                                    | A=84                                                                                                    | Z=36<br>(pR:実測                                                                                                    | 1035                                                                                                    | <-実測                                                                                                    |
| 19<br>20<br>21                                                                                                 |     | Beam<br>Ebm公称<br><i>るEbm補正 [%]</i>                                                                                                    | 69.16                                                                                                    | 84Kr<br>69.16<br>-0.660                                                                                                    | A=84                                                                                                    | Z=36<br>¢pR:実測<br>⊿ExpR                                                                                                    | 1035<br>0.0                                                                                                    | (- <b>#</b> //<br>] ②                                                                                                    |
| 19<br>20<br>21<br>22                                                                                           |     | Beam<br>Ebm公称<br><i>る Ebm捕正 [%]</i>                                                                                                    | 69.16<br><b>2</b> -0.66                                                                                                    | 84Kr<br>69.16<br>-0.660<br>E                                                                                                    | A=84                                                                                                    | Z=36<br><pr:実測<br>⊿ExpR<br/>Rin Si</pr:実測<br>                                                                                                    | 1035<br>0.0<br>R AI                                                                                                    | <- <i>実際</i><br>] 2]<br>R air                                                                                                    |
| 19<br>20<br>21<br>22<br>23                                                                                     |     | Beam<br>Ebm公称<br><i>るEbm補正(</i> 別<br>EDeg出口まで                                                                                                    | 69.16<br><b>2</b> -0.66                                                                                                    | 84Kr<br>69.16<br>-0.660<br>E<br>MeV/u                                                                                                    | A=84<br>5<br>1<br>LET<br>in Si                                                                                      | Z=36<br>¢pR:実測<br>⊿ExpR<br>Rin Si<br>µm                                                                                                    | 1035<br>0.0<br>R Al<br>μm                                                                                                    | <- <u>実派</u><br>】 ②<br>R air<br>mm                                                                                                    |
| 19<br>20<br>21<br>22<br>23<br>24                                                                               |     | Beam<br>Ebm公称<br><i>るEbm補正(</i> X)<br>EDeg出口まで<br>in Vacc                                                                                                    | 69.16                                                                                                    | 84Kr<br>69.16<br>-0.660<br>E<br>MeV/u<br>68.704                                                                                                    | A=84<br>E><br>%<br>LET<br>in Si<br>9.600                                                                            | Z=36<br>(pR:実測<br>⊿ExpR<br>Rin Si<br>μm<br>1594.7                                                                                                    | 1035<br>0.0<br>R Al<br>μm<br>1408.4                                                                                                    | Contraction (Contraction)       R air       mm       2782.6                                                                                                    |
| 19<br>20<br>21<br>22<br>23<br>24<br>25                                                                         |     | Beam<br>Ebm公称<br><i>るEbm補正(M</i><br>EDeg出口まで<br>in Vacc<br>aft Au                                                                                                    | 69.16                                                                                                    | 84Kr<br>69.16<br>-0.660<br>E<br>MeV/u<br>68.704<br>62.356                                                                                           | A=84<br>E><br>%<br>LET<br>in Si<br>9.600<br>10.271                                                                  | Z=36<br>(pR:実測)<br>⊿ExpR<br>Rin Si<br>μm<br>1594.7<br>1359.9                                                                                                    | 1035<br>0.0<br>R AI<br>μm<br>1408.4<br>1205.7                                                                                                    | C-200<br>R air<br>mm<br>2782.6<br>2374.1                                                                                                    |
| 19<br>20<br>21<br>22<br>23<br>24<br>25<br>26                                                                   |     | Beam<br>Ebm公称<br><i>る Ebm捕正 (M)</i><br>EDeg出口まで<br>in Vacc<br>aft Au<br>aft Kap                                                                                                    | 69.16                                                                                                    | 84Kr<br>69.16<br>-0.660<br>E<br>MeV/u<br>68.704<br>62.356<br>61.305                                                                                 | A=84<br>E><br>X<br>LET<br>in Si<br>9.600<br>10.271<br>10.391                                                        | Z=36<br>pR:実測<br>⊿ExpR<br>Rin Si<br>ルm<br>1594.7<br>1359.9<br>1322.9                                                                                            | 1035<br>0.0<br>R AI<br>μm<br>1408.4<br>1205.7<br>1173.9                                                                                                    |                                                                                                    |
| 19<br>20<br>21<br>22<br>23<br>24<br>25<br>26<br>27                                                             |     | Beam<br>Ebm公称<br><i>る Ebm補正 [N]</i><br>EDeg出口まで<br>in Vacc<br>aft Au<br>aft Kap<br>aft IC1-AI                                                                                                    | 69.16                                                                                                    | 84Kr<br>69.16<br>-0.660<br>E<br>MeV/u<br>68.704<br>62.356<br>61.305<br>61.286                                                                       | A=84<br>LET<br>in Si<br>9.600<br>10.271<br>10.391<br>10.393                                                         | Z=36<br>(pR:実測<br>∠ExpR<br>Rin Si<br>µm<br>1594.7<br>1359.9<br>1322.9<br>1322.2                                                                                 | 1035<br>0.0<br>R Al<br>μm<br>1408.4<br>1205.7<br>1173.9<br>1173.3                                                                                                    | R air<br>mm<br>2782.6<br>2374.1<br>2308.3<br>2307.0                                                                                                    |
| 19<br>20<br>21<br>22<br>23<br>24<br>25<br>26<br>27<br>28                                                       |     | Beam<br>Ebm公称<br><i>S Ebm補正 (N)</i><br>EDeg出口まで<br>in Vacc<br>aft Au<br>aft Kap<br>aft IC1-AI<br>aft IC1-Mylar                                                                                                  | 69.16                                                                                                    | 84Kr<br>69,16<br>-0.660<br>E<br>MeV/u<br>68.704<br>62.356<br>61.305<br>61.286<br>60.997                                                             | A=84<br>LET<br>in SI<br>9.600<br>10.271<br>10.391<br>10.393<br>10.426                                               | Z=36<br>(pR:実測<br>ZiexpR<br>Rin Si<br>μm<br>1594.7<br>1359.9<br>1322.9<br>1322.2<br>1312.0                                                                      | 1035<br>0.0<br>R Al<br>μm<br>1408.4<br>1205.7<br>1173.9<br>1173.3<br>1164.6                                                                                                    | R air<br>mm<br>2782.6<br>2374.1<br>2308.3<br>2307.0<br>2288.9                                                                                                    |
| 19<br>20<br>21<br>22<br>23<br>24<br>25<br>26<br>27<br>28<br>29                                                 |     | Beam<br>Ebm公称<br><i>きEbm操正(</i> )<br>EDec出口まで<br>in Vacc<br>aft Au<br>aft IC1-Al<br>aft IC1-Al<br>aft IC1-Mylar<br>aft PL-EJ212                                                                                 | 69.16<br>2-0.56<br><b>2</b> a                                                                                                    | 84Kr<br>69,16<br>-0.660<br>E<br>MeV/u<br>68.704<br>62.356<br>61.305<br>61.286<br>60.997<br>59.426                                                   | A=84<br>LET<br>in Si<br>9.600<br>10.271<br>10.391<br>10.393<br>10.426<br>10.607                                     | Z=36<br>pR:実測<br>⊿ExpR<br>Rin Si<br>ルm<br>1594.7<br>1359.9<br>1322.9<br>1322.2<br>1312.0<br>1256.9                                                              | 1035<br>0.0<br>R AI<br>μm<br>1408.4<br>1205.7<br>1173.9<br>1173.3<br>1164.6<br>1117.1                                                                                                  | <b>R air</b><br><b>mm</b><br>2782.6<br>2374.1<br>2308.3<br>2307.0<br>2288.9<br>2191.0                                                                                                    |
| 19<br>20<br>21<br>22<br>23<br>24<br>25<br>26<br>27<br>28<br>29<br>30                                           |     | Beam<br>Ebm公称<br><i>各 Ebm補正 (N)</i><br>EDes出口まで<br>in Vacc<br>aft Au<br>aft Kap<br>aft IC1-Al<br>aft IC1-Al<br>aft IC1-Mylar<br>aft PL-E以212<br>aft PL-Mylar                                                    | 69.16<br><b>2-066</b>                                                                                                    | 84Kr<br>69.16<br>-0.660<br>E<br>MeV/u<br>68.704<br>62.356<br>61.305<br>61.286<br>60.997<br>59.426<br>59.209                                         | A=84<br>LET<br>in SI<br>9.600<br>10.271<br>10.391<br>10.393<br>10.426<br>10.607<br>10.637                           | Z=36<br>(PR:実測<br>△ExpR<br>Rin Si<br>ルm<br>1594.7<br>1359.9<br>1322.9<br>1322.2<br>1312.0<br>1256.9<br>1249.9                                                   | 1035<br>0.0<br>R AI<br>μm<br>1408.4<br>1205.7<br>1173.9<br>1173.3<br>1164.6<br>1117.1<br>1110.6                                                                                        | <b>R air</b><br><b>mm</b><br>2782.6<br>2374.1<br>2308.3<br>2307.0<br>2288.9<br>2191.0<br>2178.5                                                                                                    |
| 19<br>20<br>21<br>22<br>23<br>24<br>25<br>26<br>27<br>28<br>29<br>30<br>31                                     |     | Eleam<br>Ebm公称<br><i>る Ebm福正 (8)</i><br>EDeg出日まで<br>in Vacc<br>aft Au<br>aft Xap<br>aft IC1-Al<br>aft IC1-Mylar<br>aft PL-EVL2<br>aft PL-AM/My                                                                  | 69.16                                                                                                    | 84Kr<br>69.16<br>-0.660<br>E<br>MeV/u<br>68.704<br>62.356<br>61.305<br>61.286<br>60.997<br>59.426<br>59.209<br>59.195                               | A=84<br>Ex<br>ILET<br>in Si<br>9.600<br>10.271<br>10.393<br>10.426<br>10.607<br>10.637<br>10.638                    | Z=36<br>(pR:実測<br>△ExpR<br>Rin SI<br>ルm<br>1594.7<br>1359.9<br>1322.9<br>1322.2<br>1312.0<br>12256.9<br>1249.9<br>1249.5                                        | 1035<br>0.0<br>R AI<br>μm<br>1408.4<br>1205.7<br>1173.9<br>1173.9<br>1173.3<br>1164.6<br>1117.1<br>1110.6                                                                              | C-#//<br>R air<br>mm<br>2782.6<br>2374.1<br>2308.3<br>2307.0<br>2288.9<br>2191.0<br>2178.5<br>2177.8                                                                                                    |
| 19<br>20<br>21<br>22<br>23<br>24<br>25<br>26<br>27<br>28<br>29<br>30<br>31<br>32                               |     | Eleam<br>Ebm公称<br><i>SEbm指正</i> (3)<br>EDec出日まで<br>in Vacc<br>aft Au<br>aft Kap<br>aft IC1-Al<br>aft IC1-Al/aft<br>FL-EL212<br>aft PL-Mylar<br>aft PL-Al(Mylar<br>aft Al/                                       | 69.16                                                                                                    | 84Kr<br>69.16<br>-0.660<br>E<br>MeV/u<br>62.356<br>61.286<br>60.997<br>59.426<br>59.209<br>59.195<br>56.676                                         | A=84<br>E<br>S<br>C<br>LET<br>in Si<br>9.600<br>10.271<br>10.393<br>10.426<br>10.607<br>10.637<br>10.638<br>10.977  | Z=36<br>(pR:実測<br>ZExpR<br>Rin SI<br>µm<br>1594.7<br>1359.9<br>1322.9<br>1322.2<br>1312.0<br>12256.9<br>1249.9<br>1249.5<br>1169.1                              | 1035<br>0.0<br>R AI<br>μm<br>1408.4<br>1205.7<br>1173.9<br>1173.9<br>1173.3<br>1164.6<br>1117.1<br>1110.6<br>1110.2<br><b>1035.0</b>                                                   | <ul> <li>Fair</li> <li>Rair</li> <li>Rair</li> <li>Rair</li> <li>Rair</li> <li>2782.6</li> <li>2374.1</li> <li>2308.3</li> <li>2307.0</li> <li>2288.9</li> <li>2191.0</li> <li>2178.5</li> <li>2177.8</li> <li>2032.8</li> </ul> |
| 19<br>20<br>21<br>22<br>23<br>24<br>25<br>26<br>27<br>28<br>29<br>30<br>31<br>32<br>33                         |     | Beam<br>Ebm公称<br><i>OEDms出口まで</i><br>in Vacc<br>aft Kap<br>aft IC1-Al<br>aft IC1-Mylar<br>aft PL-AVJar<br>aft PL-Mylar<br>aft PL-Mylar<br>aft PL-Mylar<br>aft PL-AMylar<br>aft PL-AMylar<br>aft RMMMC置で         | 69.16<br>                                                                                                    | 84Kr<br>69.16<br>-0.660<br>E<br>MeV/u<br>68.704<br>62.356<br>61.305<br>61.286<br>60.997<br>59.426<br>59.209<br>59.195<br>59.195                     | A=84<br>E<br>E<br>I<br>S<br>9.600<br>10.271<br>10.393<br>10.426<br>10.607<br>10.637<br>10.638<br>10.977             | Z=36<br>cpR:実測<br>ZExpR<br>Rin Si<br>µm<br>1594.7<br>1359.9<br>1322.9<br>1322.2<br>1312.0<br>1322.0<br>1322.0<br>1322.0<br>1324.9<br>1249.9<br>1249.5<br>1169.1 | 1035           0.0           R AI           μm           1408.4           1205.7           1173.9           1173.3           1164.6           1117.1           1110.2           1035.0 | <b>R air</b><br><b>mm</b><br>2782.6<br>2374.1<br>2308.3<br>2307.0<br>2288.9<br>2191.0<br>2177.8<br>2177.8<br>2032.8                                                                                                    |
| 19<br>20<br>21<br>22<br>23<br>24<br>25<br>26<br>27<br>28<br>29<br>30<br>31<br>32<br>33<br>34                   |     | Eleam<br>Ebm公称<br><i>SEbm指定</i> (3)<br>EDec出日まで<br>in Vacc<br>aft Au<br>aft IC1-Al<br>aft IC1-Al<br>aft IC1-Al<br>aft PL-EA212<br>aft PL-AKIMy<br>aft Airl<br>照射物位置で<br>aft Air2                                | 69.16<br>-0.66<br>-0.66<br>-0 | 84 Kr<br>69.16<br>-0.660<br>E<br>MeV/u<br>68.704<br>62.356<br>61.305<br>61.286<br>60.997<br>59.426<br>59.209<br>59.195<br>56.676<br>53.165          | A=84<br>E<br>5<br>9.600<br>10.271<br>10.391<br>10.426<br>10.607<br>10.638<br>10.977<br>11.460                       | Z=36<br>cpR:実測<br>ZExpR<br>Rin Si<br>µm<br>1594.7<br>1359.9<br>1322.9<br>1322.2<br>1312.0<br>1225.9<br>1249.5<br>1169.1<br>1057.4                               | 1035           0.0           R AI           μm           1408.4           1205.7           1173.3           1164.6           1117.1           1110.2           1035.0           931.5  | <ul> <li>R air<br/>mm</li> <li>2782.6</li> <li>2374.1</li> <li>2307.0</li> <li>2288.9</li> <li>2191.0</li> <li>2178.5</li> <li>2177.8</li> <li>2032.8</li> <li>1832.8</li> </ul>                                                 |
| 19<br>20<br>21<br>22<br>23<br>24<br>25<br>26<br>27<br>28<br>29<br>30<br>31<br>32<br>33<br>32<br>33<br>34<br>35 |     | Beam<br>Ebm公林<br><i>SEbm構正 (B)</i><br>EDea出口まで<br>in Vacc<br>aft Au<br>aft IC1-Al<br>aft IC1-Al<br>aft IC1-Al<br>aft IC1-Mylar<br>aft PL-Al<br>Ny<br>aft PL-Al<br>Ny<br>aft Al<br>照射物位置で<br>aft Ar2<br>B容料物 不感影 | 6916<br><b>2</b><br>lar)<br><b>ā</b> j@                                                                                                    | 84 Kr<br>69.16<br>-0.60<br>E<br>MeV/u<br>68.704<br>62.356<br>61.305<br>61.305<br>61.286<br>60.997<br>59.426<br>59.209<br>59.195<br>56.676<br>53.165 | A=84<br>E<br>S<br>C<br>LET<br>in Si<br>9.600<br>10.271<br>10.391<br>10.426<br>10.607<br>10.638<br>10.977<br>11.460  | Z=36<br>(pR:実測<br>ZExpR<br>Rin Si<br>µm<br>1594.7<br>1359.9<br>1322.9<br>1322.2<br>1312.0<br>1256.9<br>1249.9<br>1249.5<br>1169.1<br>1057.4                     | 1035<br>0.00<br>R AI<br>408.4<br>1205.7<br>1173.9<br>1164.6<br>1117.1<br>1110.6<br>11110.2<br>1035.0<br>931.5                                                                          | <ul> <li>R air<br/>mm</li> <li>2782.6</li> <li>2374.1</li> <li>2307.0</li> <li>2307.0</li> <li>2307.0</li> <li>2307.0</li> <li>2178.5</li> <li>2177.8</li> <li>2032.8</li> <li>1832.8</li> </ul>                                 |
| 19<br>20<br>21<br>22<br>23<br>24<br>25<br>26<br>27<br>28<br>29<br>30<br>31<br>32<br>33<br>34<br>35             |     | Beam<br>Ebm公称<br><i>OEDms出しまで</i><br>in Vacc<br>aft Kap<br>aft IC1-Al<br>aft IC1-Al<br>aft IC1-Al<br>aft IC1-Mylar<br>aft PL-AKIY<br>aft PL-Mylar<br>aft PL-AKIY<br><u>BEN</u> 封拗位置で<br>aft Air2<br>BEN<br>parc | 69.16<br>69.16<br>60.05<br>60.05<br>60 | 84 Kr<br>69.16<br>-0.60<br>E<br>MeV/u<br>68.704<br>62.356<br>61.305<br>61.286<br>60.997<br>59.426<br>59.209<br>59.195<br>56.676<br>53.165           | A=84<br>Ex<br>IET<br>9.600<br>10.271<br>10.393<br>10.426<br>10.637<br>10.637<br>10.637<br>10.977<br>11.460<br>R推定(S | Z=36<br>(pR:実測<br>ZExpR<br>Rin Si<br>Jum<br>1594.7<br>1359.9<br>1322.9<br>1322.2<br>1312.0<br>1256.9<br>1249.9<br>1249.5<br>1169.1<br>1057.4<br>()              | 1035<br>0.0<br>R Al<br><u>µm</u><br>1408.4<br>1205.7<br>1173.9<br>1173.3<br>1164.6<br>11110.2<br>11035.0<br><b>931.5</b><br>Lb_ExpF                                                    | ★ air<br>mm<br>2782.6<br>23742.6<br>23742.6<br>2308.3<br>2307.0<br>2288.9<br>2191.0<br>2177.8<br>2032.8<br>1832.8                                                                                                    |

### ②実験\_scnAtt\_\*.xlsmの下2ページ目

|    | AI | 3 C       | D          | E              | F            | G           | Н      | Ι            |             | J             | K         | L          |
|----|----|-----------|------------|----------------|--------------|-------------|--------|--------------|-------------|---------------|-----------|------------|
| 63 |    | 2305Kr    |            |                |              |             |        |              |             |               |           |            |
| 64 |    | ;         | sonAt      | t:⊿E(          | in IC) S     | RIMfit 計    | 算      |              |             |               |           |            |
| 55 |    |           |            |                |              |             |        |              |             |               |           |            |
| 66 |    |           |            |                |              |             |        |              |             |               |           |            |
| 67 |    | ビームラ      | イン常設       |                | Ľ–           | ムライン常設物     |        | 厚さ           | ŧ.          |               |           | WSnam      |
| 68 |    | Matr 1    | Au         | srim84Kr_Au    |              | Au          | 45.8   |              | 45.8        | μm            |           |            |
| 59 |    | Matr2     | Capton     | srim84Kr_Kapto | n            | Kapton      | 51.2   | 1            | 51.2        | μm            |           |            |
| 70 |    | Matr3 /   | Air        | srim84Kr_Air   |              |             |        |              |             |               |           |            |
| 71 |    | Matr4     | Aylar      | srim84Kr_Mylar |              | AirT 気温     | 24.5   | 1            | 24.5        | °C            |           |            |
| 72 |    | Matr5 /   | AI         | srim84Kr_Al    |              | AirP 気圧     | 1021.0 | 10           | 21.0        | hPa           |           |            |
| 73 |    |           |            |                |              | ThkStd      |        |              | 2.9924      |               |           |            |
| 74 |    |           |            |                |              | Beam        | 84Kr-  | 8            | 4Kr         | A=84          |           |            |
| 75 |    |           |            |                | ~            | Ebm公称       | 69.160 | 69           | 160         |               |           |            |
| 76 |    |           |            |                | (3)a [       | 8 Ebm捕正 [%] |        | - <b>O</b> . | 660         | %             |           |            |
| 77 |    |           |            |                | <u> </u>     |             |        | E            |             |               |           |            |
| 78 |    |           |            |                |              |             |        | MeV.         | /u          |               |           |            |
| 79 |    |           |            |                |              | in Vacc     |        | 6            | <b>B.70</b> |               |           |            |
| 30 |    |           |            |                |              | aft Au      |        | 6            | 2.356       |               |           |            |
| 31 |    |           |            |                |              | aft Kap     |        | 6            | 1.305       | ( <b>4</b> )b |           |            |
| 32 |    | 素電荷 e     | 1.602.E-19 | _              |              |             |        |              |             |               |           |            |
| 33 |    | 空気W値      | 34.0       | eV (4)a        |              | IC1 測定      |        |              |             |               |           |            |
| 34 |    |           |            |                |              | aft Kap     |        | 6            | 1.305       |               |           |            |
| 35 |    | Air3      | 23.0       | mm             |              | aft Air3    |        | 60           | 938         | Kap∼HV1‡      | 女目間の!     | 空気通過       |
| 36 |    | IC1 I     | C1 常用      | 応用技研 C-13      | 41SS (Xo用)   |             |        |              |             |               |           |            |
| 37 |    | Sld_Mylar | 4.0        | 4.00           | [µm]シール      | ド膜 Mylar    |        | 6            | 0.859       | aff シールド      | "腹 Mylar  |            |
| 38 |    | SId_AI    | 0.1        | 0.10           | [µm]シール      | ド膜 Al       |        | 6            | 0.856       | aff シールド      | 膜 AI      |            |
| 39 |    | Gap_Air1  | 5.5        | 5.50           | [mm] Air Gap | シールド〜HV膜間   | 9      | 6            | 0.768       | aft Air Gap   | シールド〜     | HV膜間       |
| 90 |    | HV Mylar  | 2.0        | 2.00           | [μm] HVED加   | ]膜 Mylar    |        | 6            | 0.728       | aft HVED加速    | 莫 Mylar   |            |
| 91 |    | HV_AI     | 0.1        | 0.10           | [μm] HVED加   | ]膜 Al       | ⊿EG1   | 6            | 0.725       | aft HVED加速    | 関 AI      |            |
| 92 |    | Gap_Air2  | 2.0        | 2.00           | [mm] Air Gap | HV~電極膜間     | 0.0319 | 6            | 0.693       | aftAirGapH    | IV~電極     | 莫間         |
| 93 |    | Elc_Mylar | 2.54       | 2.54           | [μm] 電極膜     | Mylar       |        | 6            | 0.642       | aft 電極膜 M     | My lar    |            |
| 94 |    | Elc_Al    | 0.20       | 0.20           | [μm] 電極膜     | AI          | ⊿EG2   | 6            | 0.636       | aft 電極膜 A     | AI .      |            |
| 95 |    |           |            | from) params   |              |             | 0.0319 | 6            | 0.604       | aftAirGapH    | IV~電極!    | 莫間         |
| 96 |    |           |            |                |              |             | 5.3644 |              |             | [MeV] = ⊿     | EG(Edeg=  | 0) * Abear |
| 97 |    |           |            |                |              | (4)         | 1.5778 | E+05         |             | [個] ion-pa    | ir 数/Be   | am1粒子      |
| 98 |    |           |            |                |              |             | 2.5276 | i.E-14       |             | [C] 生成電       | 荷 / Bea   | m1粒子当      |
| 99 |    |           |            |                |              | (4)d        | 3.9564 | .E+13        |             | [cps/A] N     | [cps] = K | * IC1[A]   |

## ● ∠E 計算式の 準備

- [41] 実測値→ シート: params へ記入
  - ①a,c: ExpR測定と同じ平均温度、気圧、ExpRを記入

①b : 加速器Grp が TOF法で測定してくれた Ebm[MeV/u] を記入

- [42] δ Ebm補正[%] を決定
  - ②a : δ Ebm補正[%] を メノコ で指定し、
  - **2b**: が、0.0 になる値を探す
  - ※ δ Ebm の意味は、

TOF法で測定した Ebm を「人為的に補正」し、ExpR:実測値に強引に合わせる。 このズレは、Edeg 出口までのビーム通過物(Au~PL1,Lair2)の厚さの測定誤差 及び、SRIMの/IE計算の誤差 による

- [43] シート: 1\_scnAtt1 ヘ転記
  - **③a** : に、**②a** 決定値 を転記する

# ● ∠E 計算式 でやっている事

- [44] ∠E [MeV] → 生成電荷 [C] → 粒子数 PL1 [cps] 計算
  - ④a: 空気の W値 を採用 (文献値:ビーム核種にあまり依存しないそうです)
  - ④ : Au, Kapton, IC1 通過の Ebm を順次計算
  - ④c : IC1 電極部での∠E ÷ ④a = ion pair 数
  - ④d : が、∠E計算式の比例係数 K です